# Import Product File 2013

A guide to Import Product Files in Horizon.

Horizon v3.357

# Contents

| 1. Introduction5                              |
|-----------------------------------------------|
| 2. Advent Data7                               |
| 2.1 Main Catalogue Update8                    |
| 2.2 Terms                                     |
| 2.2.1 Loading Terms through Wholesale Comms11 |
| 2.2.2 Loading Terms Manually12                |
| 3. Antalis13                                  |
| 3.1 Main Catalogue Update14                   |
| 4. Beta16                                     |
| 4.1 Main Catalogue Update                     |
| 4.2 Terms                                     |
| 4.2.1 Loading Terms through Wholesale Comms20 |
| 4.2.2 Loading Terms Manually21                |
| 5. ECi Atomic                                 |
| 5.1 Generic Catalogue Import23                |
| 6. Integra25                                  |
| 6.1 Product File Update                       |
| 6.1.1 Product File                            |
| 6.1.2 Nett Product File                       |
| 6.2 Mailers                                   |
| 6.2.1 Import as a Catalogue                   |
| 6.2.2 Import as a Contract                    |
| 6.3 EOS Update                                |
| 6.4 Images                                    |

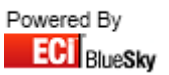

| 7. Nemo                                                                                                    | 35                         |
|----------------------------------------------------------------------------------------------------|----------------------------|
| 7.1 Main Catalogue Update                                                                                                    |                            |
| 7.2 Mailer Import                                                                                                    |                            |
| 7.2.1 Import as a Catalogue                                                                                                    |                            |
| 7.2.2 Import as a Contract                                                                                                    | 40                         |
| 7.3 Images                                                                                                    | 41                         |
| 8. Spicer                                                                                                    | 43                         |
| 8.1 Main Catalogue Update                                                                                                    | 44                         |
| 8.2 Incremental File Update                                                                                                    | 46                         |
| 8.3 Price Increase Update                                                                                                    | 48                         |
| 8.4 EOS Update                                                                                                    | 50                         |
| 8.5 Mailer Import                                                                                                    | 52                         |
|                                                                                                    |                            |
| 8.5.1 Import as a Catalogue                                                                                                    | 53                         |
| 8.5.1 Import as a Catalogue<br>8.5.2 Import as a Contract                                                                                                    | 53                         |
| 8.5.1 Import as a Catalogue<br>8.5.2 Import as a Contract<br>8.6 Terms                                                                                                    | 53<br>54<br>55             |
| <ul> <li>8.5.1 Import as a Catalogue</li> <li>8.5.2 Import as a Contract</li> <li>8.6 Terms</li> <li>8.6.1 Loading Terms through Wholesale Comms</li> </ul>                                       | 53<br>54<br>55<br>56       |
| <ul> <li>8.5.1 Import as a Catalogue</li> <li>8.5.2 Import as a Contract</li> <li>8.6 Terms</li> <li>8.6.1 Loading Terms through Wholesale Comms</li> <li>8.6.2 Loading Terms Manually</li> </ul> | 53<br>54<br>55<br>56<br>57 |
| <ul> <li>8.5.1 Import as a Catalogue</li> <li>8.5.2 Import as a Contract</li></ul>                                                                                                    |                            |
| <ul> <li>8.5.1 Import as a Catalogue</li></ul>                                                                                                    |                            |
| <ul> <li>8.5.1 Import as a Catalogue</li></ul>                                                                                                    |                            |
| <ul> <li>8.5.1 Import as a Catalogue</li></ul>                                                                                                    |                            |
| <ul> <li>8.5.1 Import as a Catalogue</li></ul>                                                                                                    |                            |
| <ul> <li>8.5.1 Import as a Catalogue</li></ul>                                                                                                    |                            |

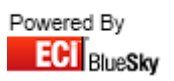

| 10. Truline                                                                                                    | 67     |
|----------------------------------------------------------------------------------------------------|--------|
| 10.1 Main Catalogue Update                                                                                                    | 68     |
| 10.2 Truline VOW Catalogue Update                                                                                                    | 70     |
| 10.3 Incremental Catalogue Update                                                                                                    | 72     |
| 10.4 Redundant Codes Update                                                                                                    | 74     |
| 10.5 Saver Pricing                                                                                                    | 75     |
| 10.5.1 Apply against Main Catalogue                                                                                                    | 76     |
| 10.5.2 Import as a Contract                                                                                                    | 77     |
| 10.6 Wisebuy Mailer                                                                                                    | 78     |
| 10.6.1 Import as a Catalogue                                                                                                    | 79     |
| 10.6.2 Import Quantity Breaks against Wisebuy Mailer                                                                                                    | 80     |
| 10.6.3 Import as a Contract (Excluding Quantity Breaks)                                                                                                    | 81     |
| 10.6.4 Import as a Contract (Including Quantity Breaks)                                                                                                    | 82     |
| 10.7 Terms                                                                                                    | 83     |
| 10.8 Consumables Finder                                                                                                    | 84     |
| 10.9 Images                                                                                                    | 85     |
|                                                                                                    |        |
|                                                                                                    |        |
| 11. VOW Europe                                                                                                    | 87     |
| 11. VOW Europe<br>11.1 Main Catalogue Update                                                                                                    |        |
| 11. VOW Europe<br>11.1 Main Catalogue Update<br>11.2 EOS Update                                                                                                    | 87<br> |
| <ul> <li>11. VOW Europe</li> <li>11.1 Main Catalogue Update</li> <li>11.2 EOS Update</li> <li>11.3 Mailer Import</li> </ul>                                                                                                    |        |
| <ul> <li>11. VOW Europe</li> <li>11.1 Main Catalogue Update</li> <li>11.2 EOS Update</li> <li>11.3 Mailer Import</li> <li>11.3.1 Import as a Catalogue (Using VOW Code)</li></ul>                                                                                                    |        |
| <ul> <li>11. VOW Europe</li> <li>11.1 Main Catalogue Update</li> <li>11.2 EOS Update</li> <li>11.3 Mailer Import</li> <li>11.3.1 Import as a Catalogue (Using VOW Code)</li> <li>11.3.2 Import as a Catalogue (Using VOW Mailer Code)</li> </ul>                                                                                                    |        |
| <ul> <li>11. VOW Europe</li> <li>11.1 Main Catalogue Update</li> <li>11.2 EOS Update</li> <li>11.3 Mailer Import</li> <li>11.3.1 Import as a Catalogue (Using VOW Code)</li> <li>11.3.2 Import as a Catalogue (Using VOW Mailer Code)</li> <li>11.3.3 Import as a Contract</li> </ul>                                                                           |        |
| <ul> <li>11. VOW Europe</li> <li>11.1 Main Catalogue Update</li> <li>11.2 EOS Update</li></ul>                                                                                                    |        |
| <ul> <li>11. VOW Europe</li> <li>11.1 Main Catalogue Update</li> <li>11.2 EOS Update</li> <li>11.3 Mailer Import</li> <li>11.3.1 Import as a Catalogue (Using VOW Code)</li> <li>11.3.2 Import as a Catalogue (Using VOW Mailer Code)</li> <li>11.3.3 Import as a Contract</li> <li>11.4 Terms</li> <li>11.4.1 Loading Terms through Wholesale Comms</li> </ul> |        |
| <ul> <li>11. VOW Europe</li></ul>                                                                                                    |        |
| <ul> <li>11. VOW Europe</li></ul>                                                                                                    |        |
| <ul> <li>11. VOW Europe</li> <li>11.1 Main Catalogue Update</li> <li>11.2 EOS Update</li> <li>11.3 Mailer Import</li> <li>11.3.1 Import as a Catalogue (Using VOW Code)</li></ul>                                                                                                    |        |
| <ul> <li>11. VOW Europe</li></ul>                                                                                                    |        |
| <ul> <li>11. VOW Europe</li></ul>                                                                                                    |        |
| <ul> <li>11. VOW Europe</li></ul>                                                                                                    |        |

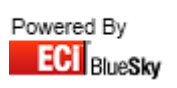

# 1. Introduction

Over the next couple of pages this will display the different options that you will see within the Import Product File section and what all the different Options Mean.

| S Import Files                                                                                                    |                                                                                                    |
|----------------------------------------------------------------------------------------------------|----------------------------------------------------------------------------------------------------|
| Import File                                                                                                    | Coad Product File                                                                                                    |
| Import       Progress       Errors       Duplicates         Trader       ECI       Catalogue         Type       Lookups         O New Catalogue       Full Update Catalogue         O Full Update Catalogue       Partial Update         O New Purchase Quote       New Sales Quote         O New Sales Quote       Dolu Active codes | Terms     Terms     Auto Cat/Trader Options     Match Barcode Allow Add?     Default To Main Unique Codes     Lookup Any Supplier 3 Level BOSSF     Update Last cost Overwrite BOSSF     Nett Catalogue force 14 barcode     Allow Betail Drop Set as Lead |
| Customer Prefix / Suffix Override<br>Type None                                                                                                    | Generate Costs Description Discontinued = Out of Use Case Change Prefered Supplier                                                                                                    |
| VOW Europe<br>Images Machine Parts<br>Breaks Consumables<br>Link Sells<br>Text<br>Misc<br>Attributes                                                                                                    | Change Suggested Supplier Change Existing CM Switch Sells Update Existing                                                                                                    |
| File                                                                                                    | Q                                                                                                    |

- 1. Select Import Definition
- 2. Load Product File
- 3. Store
- 4. Trader Code
- 5. Trader Catalogue
- 6. Import Type
  - i. New Catalogue
  - ii. Full Update Catalogue
  - iii. Partial Update
  - iv. New Purchase Quote
  - v. New Sales Quote
  - vi. New Contract

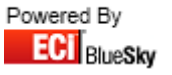

#### 7. Select Trader Code For Lookup

*Note:* (Only displays when using product lookups, this is so then importing codes into Horizon they are linked to the appropriate codes).

#### 8. Select Customer Code

Note: (Only displays when using 'New Purchase Quote', 'New Sales Quote',' and 'New Contract').

- 9. VOW Europe Options
  - i. Load VOW Images
  - ii. Load VOW Machine Parts
  - iii. Load VOW Breaks
  - iv. Load VOW Consumables
- 10. Miscellaneous
  - i. Load Attributes
  - ii. Load Switch Sells
  - iii. Update Existing (Works in conjunction with 'Load Switch Sells')
- 11. Spicer Options
  - i. Load Spicer Images
  - ii. Load Spicer Consumables
- 12. Prefix/Suffix Override
  - i. Select Prefix/Suffix Type
  - ii. Enter Prefix/Suffix Text
- 13. Terms
- 14. Locked
- 15. Auto Cat/Trader
- 16. Options
  - i. Match Barcode
  - ii. Default To Main
  - iii. Lookup Any Supplier
  - iv. Update Last Cost
  - v. Nett Catalogue
  - vi. Allow Retail Drop
  - vii. Discontinued = Out Of Use
  - viii. Change Preferred Supplier
  - ix. Change Suggested Supplier
  - x. Re-Merge Existing
  - xi. Allow Add
  - xii. Unique Codes
  - xiii. 3 Level Bossf
  - xiv. Overwrite Bossf
  - xv. Force 14 barcode
  - xvi. Set as Lead
- 17. Description Case
- 18. XLS Mode
- 19. File Search

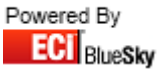

# 2. Advent Data

This section on Advent Data will outline:

- Main Catalogue
  - o Layout
  - o Import

#### • Terms File

- o Layout
- o Importing Through Wholesale Comms
- o Importing Manually Through Import Product File

7

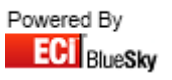

# 2.1 Main Catalogue Update

Before you import the catalogue file, please ensure that the layout of the Catalogue file you have received is correct.

The file should be in the following format:

| Column | Description     |
|--------|-----------------|
| А      | (N/A)           |
| В      | Code            |
| С      | Description     |
| D      | (N/A)           |
| E      | Cost            |
| F      | (N/A)           |
| G      | Spicers Code    |
| Н      | VOW Europe Code |
| I      | Pack Size       |
| J      | VAT Code        |

| S Import Files                                 |                                                     |
|------------------------------------------------|-----------------------------------------------------|
| Import File                                    |                                                     |
| Advent Data Catalogue Import                   | 💌 🕜 Load Product File 🛛 🛃 Store                     |
|                                                |                                                     |
| Import Progress Errors Duplicates              |                                                     |
| Trader ADVENTDATA 💌 Catalogue Advent Data Cata | logue Terms                                         |
| Type Lookups                                   | Locked Auto Cat/Trader                              |
| O New Catalogue SPICER SPICER                  | Options                                             |
| ⊙ Full Update Catalogue V0W V0W                | Match Barcode V Allow Add?                          |
| O Partial Update                               | Unique Lodes                                        |
| 🔿 New Purchase Quote                           | Update Last cost Overwrite BOSSE                    |
| O New Sales Quote                              | Nett Catalogue                                      |
| 🔿 New Contract 📃 Only Active codes             | 🔽 Allow Retail Drop 📄 Set as Lead                   |
|                                                | Prefix / Suffix Override Generate Costs Description |
|                                                | Tupe None                                           |
|                                                | Change Prefered Supplier                            |
| VOW Europe Spicers                             | Lext Change Suggested Supplier                      |
| Images Machine Parts Images                    |                                                     |
| Breaks Consumables Consumables                 | Misc                                                |
|                                                | Attributes Opdate Existing                          |
|                                                |                                                     |
|                                                | Hile <please a="" file="" select=""></please>       |
|                                                |                                                     |

- 1. Select the Advent Data Catalogue Import Import from the drop down list.
- 2. Select Advent Data in the drop down list for 'Trader'.
- 3. Select the **Advent Data Catalogue** in the drop down list for 'Catalogue'. Note: If you require importing as a new catalogue, then select 'New Catalogue' from the 'Type' selection.
- 4. Fill in the Lookup field for 'VOW' and 'Spicers'; this is to ensure any new products are linked to their equivalent from other suppliers.
- 5. Click on the Search button and locate the Product File.
- 6. Click on Load Product File button.

*Note: Once you've clicked 'Load Product File' it will start importing the file. It will also switch to the 'Progress' tab to display the progression of the import.* 

- 7. Click the OK button to the finished message.
- 8. Close the Import window.

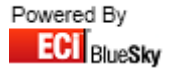

### 2.2 Terms

The terms file should be automatically provided in the correct format by the supplier when downloading from Wholesale Comms.

The file should be in the following format:

| Column | Description |
|--------|-------------|
| А      | (N/A)       |
| В      | Code        |
| С      | Description |
| D      | (N/A)       |
| E      | Cost        |
| F      | (N/A)       |

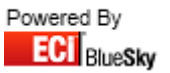

#### 2.2.1 Loading Terms through Wholesale Comms

| Search Clear Send                         | All Orders Collect All Ack's                                       | itore 🚽       |             |               |        |          |
|-------------------------------------------|--------------------------------------------------------------------|---------------|-------------|---------------|--------|----------|
| Selected Supplier Advent                  | Data                                                               |               |             |               |        |          |
| Supplier All                              | Orders and Acknowledgr                                             | ments         | Delivery (  | Confirmations | Status |          |
| ADVENTDATA 💌                              | Invoices and Credits                                               | Terms         | Remittances | Catalogues    |        |          |
| All Branches<br>BlueSky Systems Solutic 👻 | If this supplier offers electronic terms files , collect them here |               |             |               |        |          |
| All Process Types                         | You will I be offered to the choice of<br>have downloaded          | applying them | i when they |               |        |          |
| All Cost Centres                          | 🔽 Apply Terms after Do                                             | wnload        |             |               |        |          |
| ▼ All Areas                               | 🥅 Update Last Cost                                                 |               |             |               | <      |          |
|                                           |                                                                    |               |             |               |        | <b>A</b> |
| All Delivery Methods                      |                                                                    |               |             |               |        |          |
| All Dates Inc. Future                     |                                                                    |               |             |               |        |          |
| From 01/05/2012 -                         |                                                                    |               |             |               |        |          |
| To 31/05/2012 💌                           |                                                                    |               |             |               | <      |          |
| Output to device                          |                                                                    |               |             |               |        |          |
| Printer 💌                                 |                                                                    |               |             |               |        |          |
| Exclude Printed                           |                                                                    |               |             |               |        |          |
| Auto Collect Acks                         |                                                                    |               |             |               |        |          |
| C Auto Book In                            |                                                                    | 😑 Collec      | t Terms     |               |        |          |
| Clear 🍃 Search                            |                                                                    |               |             |               |        | Clear    |
|                                           |                                                                    |               |             |               |        |          |
| Wholesaler Communications                 |                                                                    |               |             |               |        |          |

- 1. Go into Wholesale Comms
- 2. Change the trader to Advent Data
- 3. Select the 'Terms' tab.

Select 'Apply Terms after Download' to automatically apply after download. Select 'Update Last Cost' to update your last costs where Advent Data is your default supplier.

- 4. Select 'Collect Terms'.
- 5. Select 'Ok' to the finished message.

The Import is now complete.

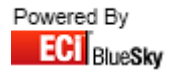

#### 2.2.2 Loading Terms Manually

You can load in Beta Terms manually through Utilities > Import Product File.

| 😏 Import Files                                                                                                    |                                                                                                    |
|----------------------------------------------------------------------------------------------------|----------------------------------------------------------------------------------------------------|
| Import File                                                                                                    |                                                                                                    |
|                                                                                                    | Coad Product File                                                                                                    |
| Import Progress Errors Duplicates                                                                                                    |                                                                                                    |
| Trader ADVENTDATA 💌 Catalogue Advent Data Catalogue                                                                                                    |                                                                                                    |
| Type Lookups                                                                                                    | Locked Auto Cat/Trader                                                                                                    |
| New Catalogue     Full Update Catalogue     Partial Update     New Purchase Quote     New Sales Quote     New Contract     Only Active codes      Prefix / Suffix Override     Type None     Text | Match Barcode Allow Add?<br>Default To Main Unique Codes<br>Lookup Any Supplier 3 Level BOSSF<br>Update Last cost Overwrite BOSSF<br>Nett Catalogue force 14 barcode<br>Allow Retail Drop Set as Lead<br>Generate Costs Description<br>Discontinued = Out of Use Case<br>Change Prefered Supplier |
| Images Machine Parts Images                                                                                                    | Re-merge Existing                                                                                                    |
| Breaks Consumables Consumables Misc<br>Link Sells                                                                                                    | C Switch Sells Update Existing                                                                                                    |
| File                                                                                                    | Q                                                                                                    |
|                                                                                                    |                                                                                                    |

- 1. Select Advent Data from the trader selection.
- 2. Select the Advent Data Catalogue from the catalogue selection.
- 3. Click on the 'Terms'.
- 4. Select your Terms File. Your file must end in .tf for it to be picked up for selection
- 5. Select 'Open'.
- 6. Select 'Yes' or No' to whether you want to update Last Cost. *It will now start to import the file.*

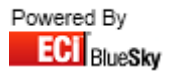

# 3. Antalis

This section on Antalis will outline:

- Main Catalogue
  - o Layout
  - o Import

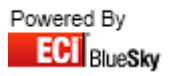

# **3.1 Main Catalogue Update**

Before you import the catalogue file, please ensure that the layout of the Catalogue file you have received is correct.

The file should be in the following format:

| Column | Description               |
|--------|---------------------------|
| А      | Code                      |
| В      | Description               |
| С      | Manufacturer Code         |
| D      | Cost Price                |
| E      | Trade Price               |
| F      | Retail Price              |
| G      | Discount Exception        |
| Н      | Nett Items                |
| I      | Dealer Lead Time          |
| J      | VAT Code                  |
| К      | Pack Size                 |
| L      | Pack Weight               |
| М      | Bossf Classification Code |
| Ν      | Spicer Code               |
| 0      | VOW Europe Code           |
| Р      | Buying Group Code         |
| Q      | Catalogue Page Number     |
| R      | Brand                     |
| S      | Barcode                   |
| Т      | UNSPSC Code               |

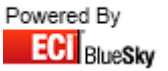

| 🔛 Import Files                            |                       |                                                            |                                     |
|-------------------------------------------|-----------------------|------------------------------------------------------------|-------------------------------------|
| Import File                               |                       |                                                            |                                     |
| Antalis Catalogue Import (Main Cata       | logue Update)         |                                                            | Load Product File                   |
| Import Progress Errors Duplicat           | es                    |                                                            |                                     |
| Trader ANTALIS 🔽 Ca                       | atalogue Antalis Cata | ogue                                                       |                                     |
| Туре                                      | Lookups               |                                                            | Locked Auto Cat/Trader              |
| 🔿 New Catalogue                           | Spicers SPICE         | R 💌                                                        | Options                             |
| <ul> <li>Full Update Catalogue</li> </ul> | VOW VOW               | •                                                          | Match Barcode V Allow Add?          |
| <ul> <li>Partial Update</li> </ul>        | BuyingGroup           | •                                                          | Lookun Any Supplier 2 31 evel BOSSE |
| New Purchase Quote                        |                       |                                                            | Update Last cost Overwrite BOSSF    |
| O New Sales Quote                         |                       |                                                            | Nett Catalogue Force 14 barcode     |
| O New Contract                            | 📃 Only Active cod     | les                                                        | Allow Retail Drop 📄 Set as Lead     |
|                                           |                       | Prefix / Suffix Override                                   | Generate Costs Description          |
|                                           |                       | Type None 👻                                                | Change Prefered Supplier            |
| VOW Europe                                | Spicers               | Text                                                       | Change Suggested Supplier           |
| Images Machine Part                       |                       |                                                            | Re-merge Existing 📃 XLS Mode        |
| Proska Consumption                        | Consumables           | Misc                                                       |                                     |
| Dieaks                                    |                       | Attributes                                                 | 🖙 Switch Sells 📃 Update Existing    |
|                                           | Link Sells            |                                                            |                                     |
|                                           |                       | File <please select<="" td=""><td>a file&gt;</td></please> | a file>                             |
|                                           |                       |                                                            |                                     |

- 1. Select the Antalis Catalogue Import (Main Catalogue Update) Import from the drop down list.
- 2. Select Antalis in the drop down list for 'Trader'.
- 3. Select the Antalis Catalogue in the drop down list for 'Catalogue'. Note: If you require importing as a new catalogue, then select 'New Catalogue' from the 'Type' selection.
- 4. Fill in the Lookup field for 'VOW', 'Spicers' and also your 'Buying Group' if required, this is to ensure any new products are linked to their equivalent code from other suppliers.
- 5. Click on the Search button and locate the Product File.
- 6. Click on Load Product File button.

Note: Once you've clicked 'Load Product File' it will start importing the file. It will also switch to the 'Progress' tab to display the progression of the import.

- 7. Click the OK button to the finished message.
- 8. Close the Import window.

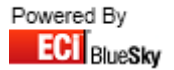

# 4. Beta

This section on Beta will outline:

- Main Catalogue
  - o Layout
  - $\circ \quad \text{Import} \quad$

#### • Terms File

- o Layout
- o Importing Through Wholesale Comms
- o Importing Manually Through Import Product File

# 4.1 Main Catalogue Update

Before you import the catalogue file, please ensure that the layout of the Catalogue file you have received is correct.

The file should be in the following format:

| Column | Description               |
|--------|---------------------------|
| А      | Code                      |
| В      | Description               |
| С      | Pack                      |
| D      | Per                       |
| E      | Retail Price              |
| F      | Trade Price               |
| G      | Cost Price                |
| Н      | Page Number               |
| I      | Nett Indicator            |
| J      | VAT Code                  |
| К      | Spicer Code               |
| L      | VOW Europe Code           |
| М      | Hanmar Code               |
| Ν      | SMPN                      |
| 0      | Barcode                   |
| Р      | Pallet                    |
| Q      | Bossf Classification Code |

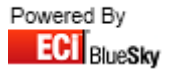

| 😜 Import Files                         |                         |                          |                                     |
|----------------------------------------|-------------------------|--------------------------|-------------------------------------|
| Import File                            |                         |                          |                                     |
| Beta Distribution Catalogue Import     |                         | -                        | Control Load Product File           |
| Import Progress Errors Duplica         | tes                     |                          |                                     |
| Trader BETA 🔽 C                        | atalogue Beta Catalogue |                          | Terms                               |
| Туре                                   | Lookups                 |                          | Locked Auto Cat/Trader              |
| New Catalogue     Eul Undate Catalogue | SPICER SPICER           |                          | Match Barcode V Allow Add?          |
| Partial Update                         | *0w                     |                          | V Default To Main Durique Codes     |
| O New Purchase Quote                   |                         |                          | Lookup Any Supplier V 3 Level BUSSF |
| 🔿 New Sales Quote                      |                         |                          | Nett Catalogue                      |
| O New Contract                         | Conly Active codes      |                          | 🔽 Allow Retail Drop 📃 Set as Lead   |
|                                        |                         | Prefix / Suffix Override | Generate Costs Description          |
|                                        |                         | Type None 💌              | Change Prefered Supplier            |
| VOW Europe                             | Spicers                 | Text                     | Change Suggested Supplier           |
| Images Machine Par                     | s Images                |                          | Re-merge Existing XLS Mode          |
| Breaks Consumable                      | s Consumables           | Misc                     |                                     |
|                                        | Link Sells              | Attributes               | Switch Sells Update Existing        |
|                                        |                         | File Kplease select a    | a file>                             |
|                                        |                         |                          |                                     |

- 1. Select the Beta Distribution Catalogue Import Import from the drop down list.
- 2. Select Beta Distribution in the drop down list for 'Trader'.
- 3. Select the **Beta Distribution Catalogue** in the drop down list for 'Catalogue'. Note: If you require importing as a new catalogue, then select 'New Catalogue' from the 'Type' selection.
- 4. Fill in the Lookup field for 'VOW' and 'Spicers'; this is to ensure any new products are linked to their equivalent from other suppliers.
- 5. Click on the Search button and locate the Product File.
- 6. Click on Load Product File button.

*Note: Once you've clicked 'Load Product File' it will start importing the file. It will also switch to the 'Progress' tab to display the progression of the import.* 

- 7. Click the OK button to the finished message.
- 8. Close the Import window.

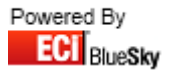

### 4.2 Terms

The terms file should be automatically provided in the correct format by the supplier when downloading from Wholesale Comms.

The file should be in the following format:

| Column | Description       |
|--------|-------------------|
| А      | Code              |
| В      | Code (N/A)        |
| С      | Brand (N/A)       |
| D      | Description (N/A) |
| E      | Cost Price        |

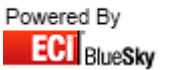

#### 4.2.1 Loading Terms through Wholesale Comms

| Search Clear Send                         | All Orders Collect All Ack's                              | Store 👳             |             |               |                  |
|-------------------------------------------|-----------------------------------------------------------|---------------------|-------------|---------------|------------------|
| Selected Supplier BETA                    | DISTRIBUTION PLC                                          |                     |             |               |                  |
| Supplier All                              | Orders and Acknowledg                                     | ments               | Delivery (  | Confirmations | Status           |
| BETA                                      | Invoices and Credits                                      | Terms               | Remittances | Catalogues    | PRICELIST.CSV.tf |
| All Branches<br>BlueSky Systems Solutic 🗨 | If this supplier offers electronic terms                  | : files , collect t | hem here    |               |                  |
| All Process Types                         | You will I be offered to the choice of<br>have downloaded | applying them       | when they   |               |                  |
| All Cost Centres                          | 🔽 Apply Terms after Do                                    | wnload              |             |               |                  |
| All Areas                                 | 📄 Update Last Cost                                        |                     |             |               | × m              |
| All Delivery Methods                      |                                                           |                     |             |               |                  |
| V All Dates Inc.Future                    |                                                           |                     |             |               |                  |
| From 10/04/2012 -                         |                                                           |                     |             |               | <                |
| Output to device                          |                                                           |                     |             |               |                  |
| Printer                                   |                                                           |                     |             |               |                  |
| Exclude Printed                           |                                                           |                     |             |               |                  |
| Auto Collect Acks                         |                                                           |                     |             |               |                  |
| Clear Search                              |                                                           | E Collec            | t Terms     |               | Clear            |
|                                           |                                                           |                     |             |               |                  |
| Wholesaler Communications                 |                                                           |                     |             |               |                  |

- 1. Go into Wholesale Comms
- 2. Change the trader to **Beta Distribution**
- 3. Select the 'Terms' tab.

Select 'Apply Terms after Download' to automatically apply after download. Select 'Update Last Cost' to update your last costs where Beta is your default supplier.

- 4. Select 'Collect Terms'.
- 5. Select 'Ok' to the finished message.

The Import is now complete.

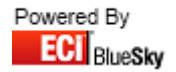

#### 4.2.2 Loading Terms Manually

You can load in Beta Terms manually through Utilities > Import Product File.

| S Import Files                            |                                                                                                    |
|-------------------------------------------|----------------------------------------------------------------------------------------------------|
| Import File                               |                                                                                                    |
|                                           | Coad Product File                                                                                                    |
| Import Progress Errors Duplicates         |                                                                                                    |
| Trader BETA Catalogue Beta Catalogue      |                                                                                                    |
| Type Lookups                              | Locked Auto Cat/Trader                                                                                                    |
| New Catalogue     O Full Undets Catalogue | Match Barcode Callow Add?                                                                                                    |
|                                           | Default To Main Dunique Codes                                                                                                    |
| O New Purchase Quote                      | Update Last cost Overwrite BOSSF                                                                                                    |
| New Sales Quote     Delu Activo codes     | Nett Catalogue force 14 barcode                                                                                                    |
| New Contract     Prefix / Suffix Duerride | Generate Costs Description                                                                                                    |
| Type None                                 | Discontinued = Out of Use Case                                                                                                    |
| VDW Europe Spicers Text                   | Change Suggested Supplier                                                                                                    |
| Images Machine Parts Images               | Re-merge Existing XLS Mode                                                                                                    |
| Breaks Consumables Consumables Misc       | Contraction of the line of the line of the |
| Link Sells                                |                                                                                                    |
| File                                      |                                                                                                    |
|                                           |                                                                                                    |
|                                           |                                                                                                    |

- 1. Select **Beta Distribution** from the trader selection.
- 2. Select the **Beta Catalogue** from the catalogue selection.
- 3. Click on the 'Terms'.
- 4. Select your Terms File. Your file must end in .tf for it to be picked up for selection
- 5. Select 'Open'.
- 6. Select 'Yes' or No' to whether you want to update Last Cost. *It will now start to import the file.*

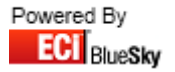

# 5. ECi Atomic

This section on Integra will outline:

- Generic Catalogue
  - Layout
  - o Import

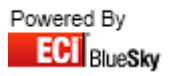

### **5.1 Generic Catalogue Import**

Before you import the catalogue file, please ensure that the layout of the Catalogue file you have received is correct.

The file should be in the following format:

| Column | Description          |
|--------|----------------------|
| А      | Code                 |
| В      | Description          |
| С      | VAT                  |
| D      | Pack                 |
| E      | Retail Price         |
| F      | Sell Price           |
| G      | Cost Price           |
| Н      | Trade Price          |
| I      | VOW Europe Code      |
| J      | Spicers Code         |
| К      | Antalis Code         |
| L      | Boss Federation Code |
| Μ      | Barcode              |
| Ν      | Brand                |
| 0      | Manufacturer         |
| Р      | Manufacturer Code    |
| Q      | Nett Flag            |
| R      | Green Flag           |
| S      | Page No              |
| Т      | Page Item            |
| U      | Discontinued Flag    |
| V      | Non Returnable Flag  |
| W      | Lead Time            |
| Х      | Dealer Lead          |

Providing your file matches the details above you can now import your file into Horizon.

Note: please note that not all fields will be populated.

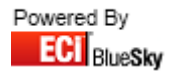

| 😏 Import Files                         |                   |                                                                                |                                             |
|----------------------------------------|-------------------|--------------------------------------------------------------------------------|---------------------------------------------|
| Import File                            |                   |                                                                                |                                             |
| ECi Atomic Generic Catalogue Imp       | port              |                                                                                | Load Product File                           |
| Import Progress Errors Duplic          | ates              |                                                                                |                                             |
| Trader 💽 🤇                             | Catalogue         |                                                                                |                                             |
| Туре                                   | Lookups           |                                                                                | Locked Auto Cat/Trader                      |
| O New Catalogue                        | VOW VOW           | •                                                                              | Uptions     Match Barcode     Vi Allow Add? |
| • Full Update Catalogue                | SPICER SPICER     | •                                                                              | Default To Main Unique Codes                |
| O Partial Update                       | ANTALIS ANTALIS   | -                                                                              | 📕 Lookup Any Supplier 🔽 3 Level BOSSF       |
| New Purchase Quote     New Sales Quote |                   |                                                                                | Update Last cost Overwrite BOSSF            |
| New Contract                           | Only Active codes |                                                                                | V Allow Retail Drop Set as Lead             |
|                                        |                   | Prefix / Suffix Override                                                       | Generate Costs Description                  |
|                                        |                   | Type None 👻                                                                    | Discontinued = Out of Use Case              |
| VOW Europe                             | Spicers           | Text                                                                           | Change Suggested Supplier                   |
| Images Machine Pa                      | rts Images        |                                                                                | 📃 Re-merge Existing 📄 XLS Mode              |
| Breake Consumable                      | Consumables       | Misc                                                                           |                                             |
| Consumable                             |                   | Attributes                                                                     | 🖓 Switch Sells 🗌 Update Existing            |
|                                        | Link Sells        |                                                                                |                                             |
|                                        |                   | File <please select<="" td=""><td>your Atomic Catalogue file&gt;</td></please> | your Atomic Catalogue file>                 |
|                                        |                   |                                                                                |                                             |

- 1. Select the ECi Atomic Generic Import from the drop down list.
- 2. Select the Trader the Atomic File is for from the drop down list for 'Trader'.
- 3. Select the Catalogue you wish to update in the drop down list for 'Catalogue'. Note: If you require importing as a new catalogue, then select 'New Catalogue' from the 'Type' selection.
- 4. Fill in the Lookup field for 'VOW', 'Spicers' and also your 'Antalis' if required, this is to ensure any new products are linked to their equivalent code from other suppliers.
- 5. Click on the Search button and locate the Product File.
- Click on Load Product File button. Note: Once you've clicked 'Load Product File' it will start importing the file. It will also switch to the 'Progress' tab to display the progression of the import.
- 7. Click the OK button to the finished message.
- 8. Close the Import window.

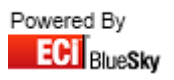

# 6. Integra

This section on Integra will outline:

- Product File
  - $\circ$  Layout
  - $\circ \quad \text{None Nett Import} \\$
  - o Nett Import
- Mailers
  - o Layout
  - o Import as Catalogue
  - Import as a Contract
- Images
  - o Layout
  - o Import

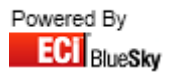

### **6.1 Product File Update**

Before you import the catalogue file, please ensure that the layout of the Catalogue file you have received is correct.

The file should be in the following format:

| Column | Description              |
|--------|--------------------------|
| А      | Code                     |
| В      | Page Number              |
| С      | Description              |
| D      | Pack                     |
| E      | Retail                   |
| F      | Publication              |
| G      | Cost                     |
| Н      | Supplier                 |
| I      | Supplier Code            |
| J      | Manufacturer             |
| К      | Manufacturer Code        |
| L      | Barcode                  |
| М      | Antalis Code             |
| Ν      | Europa Direct Code       |
| 0      | Spicers Code             |
| Р      | VOW Europe Code          |
| Q      | Discount Exception Flag  |
| R      | Range ID                 |
| S      | Group ID                 |
| Т      | Boss Federation Code     |
| U      | Media Code               |
| V      | VAT Code                 |
| W      | Matrix                   |
| Х      | Pallet Percentage Value  |
| Y      | Buy Pack                 |
| Z      | EAN Number               |
| AA     | Net Price                |
| AB     | Brand                    |
| AC     | Green Flag               |
| AD     | In Catalogue Flag        |
| AE     | Break 1 Qty              |
| AF     | Break 1 Price            |
| AG     | Break 2 Qty              |
| AH     | Break 2 Price            |
| AI     | Break 3 Qty              |
| AJ     | Break 3 Price            |
| AK     | Extended Description     |
| AL     | Full Description         |
| AM     | Image Name               |
| AN     | 40 Character Description |

#### 6.1.1 Product File

| 😜 Import Files                             |                                               |
|--------------------------------------------|-----------------------------------------------|
| Import File<br>Integra Product File Import | Coad Product File                             |
| Import Progress Errors Duplicates          |                                               |
| Trader INTEGRA 💽 Catalogue Integra Cata    | logue Terms                                   |
| Type Lookups                               | Locked Auto Cat/Trader                        |
| O New Catalogue VUW VUW                    | Match Barcode V Allow Add?                    |
|                                            | Default To Main Unique Codes                  |
| O New Purchase Quote                       | Update Last cost Overwrite BOSSF              |
| O New Sales Quote                          | Nett Catalogue force 14 barcode               |
| O New Contract                             | Des Verreiner des Constantinon                |
|                                            | Tune None                                     |
| VDW Europe Spicers                         | Text                                          |
| Images Machine Parts Images                | Re-merge Existing XLS Mode                    |
| Breaks Consumables Consumables             | Misc                                          |
|                                            | Attributes 🖓 Switch Sells 🖓 Update Existing   |
|                                            | File <please a="" file="" select=""></please> |
|                                            |                                               |

- 1. Select the Integra Product File Import from the drop down list.
- 2. Select Integra in the drop down list for 'Trader'.
- 3. Select the **Integra Catalogue** that you're updating in the drop down list for 'Catalogue'. Note: If you require importing as a new catalogue, then select 'New Catalogue' from the 'Type' selection.
- 4. Fill in the Lookup field for 'VOW', 'Spicers' and also your 'Antalis' if required, this is to ensure any new products are linked to their equivalent code from other suppliers.
- 5. Click on the Search button and locate the Product File.
- Click on Load Product File button. Note: Once you've clicked 'Load Product File' it will start importing the file. It will also switch to the 'Progress' tab to display the progression of the import.
- 7. Click the OK button to the finished message.
- 8. Close the Import window.

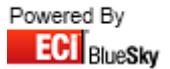

#### 6.1.2 Nett Product File

| 😔 Import Files                                                                                                    |                                                        |                                                                                                    |
|----------------------------------------------------------------------------------------------------|--------------------------------------------------------|----------------------------------------------------------------------------------------------------|
| Import File<br>Integra Nett Product File Import                                                                           |                                                        | Load Product File                                                                                                    |
| Import Progress Errors Duplicate                                                                                          | es                                                     |                                                                                                    |
| Trader INTEGRA 💽 Cat                                                                                                    | talogue Integra Nett Cata                              | alogue Terms                                                                                                    |
| Type<br>New Catalogue<br>Full Update Catalogue<br>Partial Update<br>New Purchase Quote<br>New Sales Quote<br>New Contract | Lookups<br>VOW VOW<br>SPICER SPICER<br>ANTALIS ANTALIS | Locked Auto Cat/Trader     Options     Match Barcode Allow Add?     Default To Main Unique Codes     Lookup Any Supplier Ø 3 Level BOSSF     Update Last cost Overwrite BOSSF     Nett Catalogue force 14 barcode     Allow Retail Drop Set as Lead     Generate Costs Description     Discontinued = Out of Use Case |
| VOW Europe<br>Images Machine Parts                                                                                        | Spicers<br>Images                                      | Text Change Prefered Supplier<br>Change Suggested Supplier<br>Re-merge Existing XLS Mode                                                                                                    |
| Breaks Consumables                                                                                                    | Consumables<br>Link Sells                              | Misc<br>Attributes Switch Sells Update Existing                                                                                                    |
|                                                                                                    |                                                        | File <please a="" file="" select=""></please>                                                                                                    |

- 1. Select the Integra Nett Product File Import from the drop down list.
- 2. Select Integra in the drop down list for 'Trader'.
- 3. Select the **Integra Nett Catalogue** that you're updating in the drop down list for 'Catalogue'. Note: If you require importing as a new catalogue, then select 'New Catalogue' from the 'Type' selection.
- 4. Fill in the Lookup field for 'VOW', 'Spicers' and also your 'Antalis' if required, this is to ensure any new products are linked to their equivalent code from other suppliers.
- 5. Click on the Search button and locate the Product File.
- Click on Load Product File button. Note: Once you've clicked 'Load Product File' it will start importing the file. It will also switch to the 'Progress' tab to display the progression of the import.
- 7. Click the OK button to the finished message.
- 8. Close the Import window.

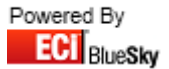

### **6.2 Mailers**

Before you import the catalogue file, please ensure that the layout of the Catalogue file you have received is correct.

The file should be in the following format:

| Column | Description              |
|--------|--------------------------|
| А      | Code                     |
| В      | Page Number              |
| С      | Description              |
| D      | Pack                     |
| E      | Retail                   |
| F      | Publication              |
| G      | Cost                     |
| H      | Supplier                 |
|        | Supplier Code            |
| J      | Manufacturer             |
| К      | Manufacturer Code        |
| L      | Barcode                  |
| М      | Antalis Code             |
| Ν      | Europa Direct Code       |
| 0      | Spicers Code             |
| Р      | VOW Europe Code          |
| Q      | Discount Exception Flag  |
| R      | Range ID                 |
| S      | Group ID                 |
| Т      | Boss Federation Code     |
| U      | Media Code               |
| V      | VAT Code                 |
| W      | Matrix                   |
| Х      | Pallet Percentage Value  |
| Y      | Buy Pack                 |
| Z      | EAN Number               |
| AA     | Net Price                |
| AB     | Brand                    |
| AC     | Green Flag               |
| AD     | In Catalogue Flag        |
| AE     | Break 1 Qty              |
| AF     | Break 1 Price            |
| AG     | Break 2 Qty              |
| AH     | Break 2 Price            |
| AI     | Break 3 Qty              |
| AJ     | Break 3 Price            |
| АК     | Extended Description     |
| AL     | Full Description         |
| AM     | Image Name               |
| AN     | 40 Character Description |

#### 6.2.1 Import as a Catalogue

| 😔 Import Files                                                    |                                        |                                                                 |                                        |
|-------------------------------------------------------------------|----------------------------------------|-----------------------------------------------------------------|----------------------------------------|
| Import File<br>Integra Mailer (As Catalogue)                      |                                        |                                                                 | Coad Product File                      |
| Import Progress Errors Duplica                                    | ates                                   |                                                                 |                                        |
| Trader INTEGRA 🔽 C                                                | atalogue <mark>Integra Catalogu</mark> | ie                                                              |                                        |
| Туре                                                              | Lookups                                |                                                                 | Locked Auto Cat/Trader                 |
| O New Catalogue                                                   | VOW VOW                                |                                                                 | Match Barcode V Allow Add?             |
| <ul> <li>Full Update Catalogue</li> <li>Partial Update</li> </ul> | SPICER SPICER                          | <u> </u>                                                        | 🗖 Default To Main 🛛 🔲 Unique Codes     |
| New Purchase Quote                                                | ANTALIS ANTALIS                        | <b>•</b>                                                        | Lookup Any Supplier 🔽 3 Level BOSSF    |
| O New Sales Quote                                                 |                                        |                                                                 | Vett Catalogue                         |
| O New Contract                                                    | 📃 Only Active codes                    |                                                                 | 🗸 Allow Retail Drop 📄 Set as Lead      |
|                                                                   |                                        | Prefix / Suffix Override                                        | Generate Costs Description             |
|                                                                   |                                        | Type None 💌                                                     | Change Prefered Supplier               |
| VOW Europe                                                        | Spicers                                | Text                                                            | Change Suggested Supplier              |
| Images Machine Par                                                | ts Images                              | 1                                                               | Re-merge Existing XLS Mode             |
| Breaks Consumable                                                 | s Consumables                          | - Misc                                                          | Cy. Curitale Calles E. Hadata Evisting |
|                                                                   | Link Sells                             |                                                                 | Ca Switch Sells Dudde Existing         |
|                                                                   |                                        | File <please a<="" select="" td=""><td>file&gt; Q</td></please> | file> Q                                |
|                                                                   |                                        |                                                                 |                                        |

- 1. Select the Integra Mailer (As Catalogue) from the drop down list.
- 2. Select Integra in the drop down list for 'Trader'.
- 3. Select the Integra Mailer in the drop down list for 'Catalogue'. Note: If you require importing as a new catalogue, then select 'New Catalogue' from the 'Type' selection.
- 4. Fill in the Lookup field for 'VOW', 'Spicers' and also your 'Antalis' if required, this is to ensure any new products are linked to their equivalent code from other suppliers.
- 5. If you require to place a prefix or suffix on the code, in the 'Prefix/Suffix Override' section select from the drop down box either 'Code Prefix' or "Code Suffix' and then in the box below it place the letter(s) you wish to be added to the code.
- 6. Click on the Search button and locate the Product File.
- 7. Click on Load Product File button. Note: Once you've clicked 'Load Product File' it will start importing the file. It will also switch to the 'Progress' tab to display the progression of the import.
- 8. Click the OK button to the finished message.
- 9. Close the Import window.

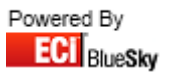

#### 6.2.2 Import as a Contract

| 😜 Import Files                                                                                                    |                                                                                                    |
|----------------------------------------------------------------------------------------------------|----------------------------------------------------------------------------------------------------|
| Import File<br>Integra Mailer (As Contract)                                                                                                    | Coad Product File                                                                                                    |
| Import Progress Errors Duplicates                                                                                                    |                                                                                                    |
| Trader INTEGRA 🛛 🗸 Catalogue Integra Catalogue                                                                                                    | Terms                                                                                                    |
| Type<br>New Catalogue<br>Full Update Catalogue<br>Partial Update<br>New Purchase Quote<br>New Contract<br>Customer<br>Prefix / Suffix Override<br>Type None | Locked     Auto Cat/Trader     Options     Match Barcode     Allow Add?     Default To Main     Unique Codes     Lookup Any Supplier     J Level BOSSF     Update Last cost     Overwrite BOSSF     Nett Catalogue     force 14 barcode     Allow Retail Drop     Set as Lead     Generate Costs     Description     Discontinued = Dut of Use     Case |
| VOW Europe Spicers Text                                                                                                    | Change Suggested Supplier                                                                                                    |
| Images Machine Parts Images                                                                                                    | Re-merge Existing XLS Mode                                                                                                    |
| Breaks Consumables Consumables Misc<br>Link Sells File <pre>consumables Attributes</pre>                                                                    | r Switch Sells □ Update Existing                                                                                                    |
|                                                                                                    |                                                                                                    |

- 1. Select the Integra Mailer (As Contract) Import from the drop down list.
- 2. Select Integra in the drop down list for 'Trader'.
- 3. Select the Integra Catalogue in the drop down list for 'Catalogue'.
- 4. Select the Customer you wish to Import the Mailer against.
- 5. Click on the Search button and locate the Product File.
- 6. Click on Load Product File button.

*Note: Once you've clicked 'Load Product File' it will start importing the file. It will also switch to the 'Progress' tab to display the progression of the import.* 

- 7. Click the OK button to the finished message.
- 8. Close the Import window.

Note: By default it is imported as a Sales Quote. To view go to Sales > Quotations and select the 'New' tab.

Once you have checked over the quote and are happy it has imported correct you can now convert to a contract.

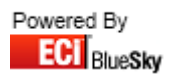

### 6.3 EOS Update

Before you import the catalogue file, please ensure that the layout of the Catalogue file you have received is correct.

The file should be in the following format:

| Column | Description |
|--------|-------------|
| А      | Code        |
| В      | Cost Price  |

| S Import Files                                                                                                    |                                                                                                    |
|----------------------------------------------------------------------------------------------------|----------------------------------------------------------------------------------------------------|
| Import File Integra EOS Update                                                                                                    | Coad Product File                                                                                                    |
| Trader INTEGRA Catalogue Integra Catalogue                                                                                                    | Terms                                                                                                    |
| Image: Second state state sta | Locked     Auto Cat/ Trader Options     Match Barcode     Allow Add?     Default To Main     Unique Codes     Lookup Any Supplier     3 Level BOSSF     Update Last cost     Overwrite BOSSF     Nett Catalogue     force 14 barcode     Allow Retail Drop     Set as Lead     Generate Costs     Description     Discontinued = Out of Use     Case     Change Prefered Supplier |
| VOW Europe<br>Images Machine Parts<br>Breaks Consumables<br>Link Sells<br>File <please a<="" select="" th=""><th>Change Suggested Supplier<br/>Hermanne Exciting<br/>XLS Mode<br/>Witch Sells<br/>Update Existing<br/>file&gt;</th></please>                                                                                                    | Change Suggested Supplier<br>Hermanne Exciting<br>XLS Mode<br>Witch Sells<br>Update Existing<br>file>                                                                                                    |

- 1. Select the Integra EOS Update Import from the drop down list.
- 2. Select Integra in the drop down list for 'Trader'.
- 3. Select the Integra Catalogue that you're updating in the drop down list for 'Catalogue'.
- 4. Click on the Search button and locate the Product File.
- Click on Load Product File button. Note: Once you've clicked 'Load Product File' it will start importing the file. It will also switch to the 'Progress' tab to display the progression of the import.
- 6. Click the OK button to the finished message.
- 7. Close the Import window.

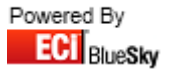

### 6.4 Images

Before you import Images, please ensure that the layout of the files provided is correct.

The file should be in the following format:

File Format:

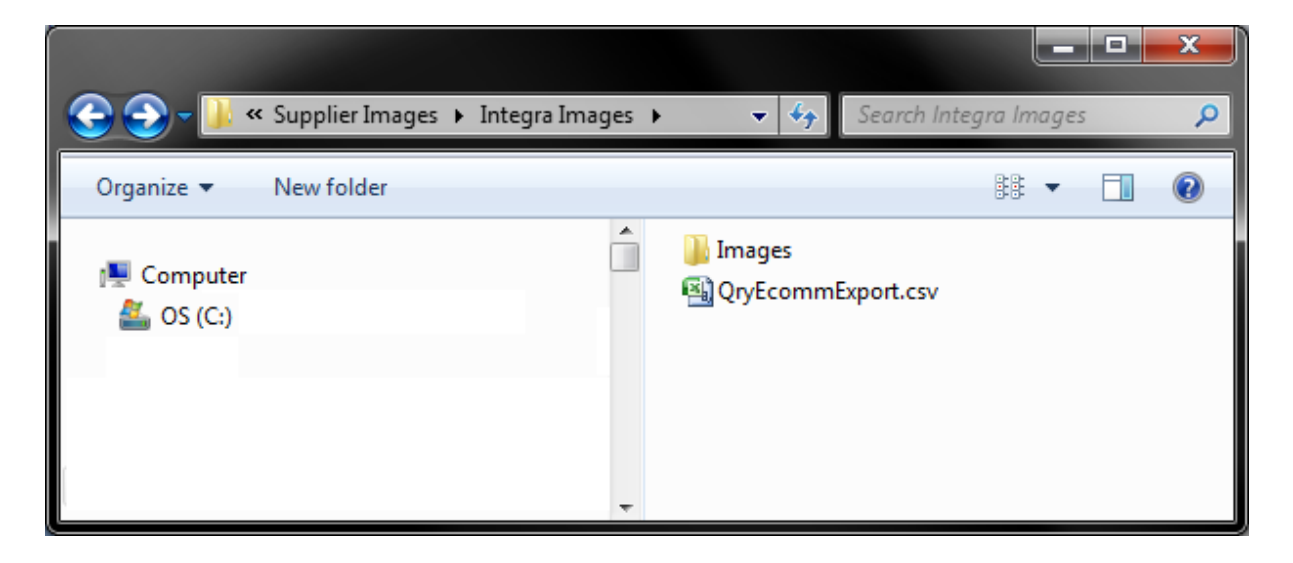

Inside the Images folder:

|                          |                         |    |                                                                                                    | Į                                                                                              |                                                                                  |
|--------------------------|-------------------------|----|----------------------------------------------------------------------------------------------------|------------------------------------------------------------------------------------------------|----------------------------------------------------------------------------------|
| 📀 🕘 - <u>ا</u> «         | Integra Images 🕨 Images |    | • \$ <u>\$</u>                                                                                                    | Search Images                                                                                  | Q                                                                                |
| Organize 🔻               | New folder              |    |                                                                                                    |                                                                                                | • 🔳 🔞                                                                            |
| Ių Computer<br>🏭 OS (C:) |                         |    | <ul> <li>AB3108.jpg</li> <li>AB3348.jpg</li> <li>AB3349.jpg</li> <li>AB3350.jpg</li> <li>AB3351.jpg</li> <li>AB3351.jpg</li> <li>AB3352.jpg</li> </ul> | AB3353.jpg<br>AB3354.jpg<br>AB3355.jpg<br>AB3356.jpg<br>AB3356.jpg<br>AB3357.jpg<br>AB5795.jpg | AB5796.jpg<br>AB5799.jpg<br>AB5801.jpg<br>AB5802.jpg<br>AB5805.jpg<br>AB5807.jpg |
|                          |                         | Ψ. | <                                                                                                    |                                                                                                | F                                                                                |

Excel Spreadsheet Format:

| Column | Description |
|--------|-------------|
| А      | Code        |
| В      | Image Name  |

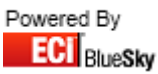

| 😏 Import Files                                                                                                    |                                               |                                           | _ <b>D</b> <mark>_ X</mark>                                                                                                    |
|----------------------------------------------------------------------------------------------------|-----------------------------------------------|-------------------------------------------|----------------------------------------------------------------------------------------------------|
| Import File                                                                                                    |                                               |                                           |                                                                                                    |
| Integra Images Import                                                                                                    | -                                             | 🖒 Load Product File                       | Store                                                                                                    |
| Import Progress Errors Duplicates                                                                                              |                                               |                                           |                                                                                                    |
| Trader INTEGRA 🔍 Catalogue Integra Catalogue                                                                                   |                                               |                                           | Terms                                                                                                    |
| Type<br>New Catalogue<br>Full Update Catalogue<br>Partial Update<br>New Purchase Quote<br>New Sales Quote<br>New Contract<br>T | Prefix / Suffix Override                      | Locked                                    | Auto Cat/Trader<br>Allow Add?<br>Unique Codes<br>3 Level BOSSF<br>Overwrite BOSSF<br>force 14 barcode<br>Set as Lead<br>Description<br>Case |
| VDW Europe Spicers T<br>Images Machine Parts Images                                                                            |                                               | Change Suggested Supp<br>Remerge Existing | lier<br>XLS Mode                                                                                                    |
| Breaks Consumables Consumables Link Sells                                                                                      | Attributes                                    | 🖓 Switch Sells 🔲                          | Jpdate Existing                                                                                                    |
|                                                                                                    | File <please a="" file="" select=""></please> |                                           | Q                                                                                                    |
|                                                                                                    |                                               |                                           |                                                                                                    |

- 1. Select the Integra Images Import from the drop down list.
- 2. Select Integra in the drop down list for 'Trader'.
- 3. Select the Integra Catalogue that you're updating in the drop down list for 'Catalogue'.
- 4. Click on the Search button and locate the Images excel File.
- 5. Click on Load Product File button.

Note: Once you've clicked 'Load Product File' it will start importing the file. It will also switch to the 'Progress' tab to display the progression of the import.

- 6. Click the OK button to the finished message.
- 7. Close the Import window.

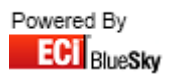

# 7. Nemo

This section on Nemo will outline:

- Main Catalogue
  - o Layout
  - $\circ \quad \text{Import} \quad$
- Mailers
  - Layout
  - Import as Catalogue
  - Import as a Contract
- Images
  - o Layout
  - o Import

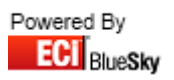

# 7.1 Main Catalogue Update

Before you import the catalogue file, please ensure that the layout of the Catalogue file you have received is correct.

The file should be in the following format:

| Column | Description               |
|--------|---------------------------|
| А      | Code                      |
| В      | Catalogue Page            |
| С      | Catalogue Item            |
| D      | Product Description       |
| E      | Pack Size                 |
| F      | Retail Price              |
| G      | Trade Price               |
| Н      | Nett Price                |
| I      | Preferred Supplier        |
| J      | Preferred Supplier ID     |
| К      | Preferred Supplier Code   |
| L      | Preferred Supplier Cost   |
| Μ      | Manufacturer              |
| Ν      | Manufacturer ID           |
| 0      | Manufacturer Code         |
| Р      | Barcode                   |
| Q      | Spicer Code               |
| R      | VOW Code                  |
| S      | Antalis Code              |
| Т      | Nett Flag                 |
| U      | Bossf Classification Code |
| V      | VAT Code                  |
| W      | Price Band Indicator      |
| Х      | Matrix Band               |
| Y      | Pallet Percentage         |
| Z      | Pack Weight               |
| AA     | Pack Dimensions           |
| AB     | Brand                     |
| AC     | Recycled                  |
| AD     | Discontinued              |
| AE     | New Product               |
| AF     | Nemo Status               |
| AG     | Groups Bullet Text        |
| АН     | Long Description          |
| AI     | Picture Reference         |

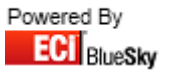
| 😔 Import Files                            |                             |             |                          |                                                                        |
|-------------------------------------------|-----------------------------|-------------|--------------------------|------------------------------------------------------------------------|
| Import File                               |                             |             |                          |                                                                        |
| Nemo Catalogue Import (Main Catalo        | ogue Update)                |             | -                        | 🗘 Load Product File                                                    |
| Import Progress Errors Duplicate          | es                          |             |                          |                                                                        |
| Trader NEMO 🔽 Ca                          | italogue <mark>Nem</mark> i | o Catalogue |                          | Terms                                                                  |
| Туре                                      | Lookups                     |             |                          | Locked Auto Cat/Trader                                                 |
| 🔿 New Catalogue                           | SPICER                      | SPICER      |                          | Options                                                                |
| <ul> <li>Full Update Catalogue</li> </ul> | VOW                         | VOW         | <b>•</b>                 | Match Barcode     Allow Add r      Default To Main     Default To Main |
| <ul> <li>Partial Update</li> </ul>        | ANTALIS                     | ANTALIS     | •                        | Chique Codes                                                           |
| O New Purchase Quote                      |                             |             |                          | 🔲 Update Last cost 🛛 📄 Overwrite BOSSF                                 |
| O New Sales Quote                         |                             | 8           |                          | Nett Catalogue force 14 barcode                                        |
| O New Contract                            | Unly Act                    | ive codes   | )                        | Allow Retail Drop Set as Lead                                          |
|                                           |                             |             | Prefix / Suffix Override | Discontinued = Out of Use Case                                         |
|                                           |                             |             | Type None 👻              | Change Prefered Supplier                                               |
| VOW Europe                                | Spicers                     |             | Text                     | Change Suggested Supplier                                              |
| Images Machine Parts                      | ; Ima                       | ages        |                          | Re-merge Existing XLS Mode                                             |
| Breaks Consumables                        | Consu                       | imables     | Misc                     |                                                                        |
|                                           |                             | Selle       | Attributes               | Car Switch Sells Dupdate Existing                                      |
|                                           |                             | 0010        |                          |                                                                        |
|                                           |                             |             | File Kplease select h    |                                                                        |
|                                           |                             |             |                          |                                                                        |

- 1. Select the Nemo Catalogue Import (Main Catalogue Update) Import from the drop down list.
- 2. Select Nemo in the drop down list for 'Trader'.
- 3. Select the **Nemo Catalogue** in the drop down list for 'Catalogue'. Note: If you require importing as a new catalogue, then select 'New Catalogue' from the 'Type' selection.
- 4. Fill in the Lookup field for 'VOW', 'Spicers' and 'Antalis', this is to ensure any new products are linked to their equivalent from other suppliers.
- 5. Click on the Search button and locate the Product File.
- 6. Click on Load Product File button.

*Note: Once you've clicked 'Load Product File' it will start importing the file. It will also switch to the 'Progress' tab to display the progression of the import.* 

- 7. Click the OK button to the finished message.
- 8. Close the Import window.

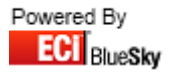

## 7.2 Mailer Import

Before you import the catalogue file, please ensure that the layout of the Catalogue file you have received is correct.

The file should be in the following format:

| Column | Description               |
|--------|---------------------------|
| А      | Code                      |
| В      | Catalogue Page            |
| С      | Catalogue Item            |
| D      | Product Description       |
| E      | Pack Size                 |
| F      | Retail Price              |
| G      | Trade Price               |
| Н      | Nett Price                |
| Ι      | Preferred Supplier        |
| J      | Preferred Supplier ID     |
| К      | Preferred Supplier Code   |
| L      | Preferred Supplier Cost   |
| М      | Manufacturer              |
| Ν      | Manufacturer ID           |
| 0      | Manufacturer Code         |
| Р      | Barcode                   |
| Q      | Spicer Code               |
| R      | VOW Code                  |
| S      | Antalis Code              |
| Т      | Nett Flag                 |
| U      | Bossf Classification Code |
| V      | VAT Code                  |
| W      | Price Band Indicator      |
| Х      | Matrix Band               |
| Y      | Pallet Percentage         |
| Z      | Pack Weight               |
| AA     | Pack Dimensions           |
| AB     | Brand                     |
| AC     | Recycled                  |
| AD     | Discontinued              |
| AE     | New Product               |
| AF     | Nemo Status               |
| AG     | Groups Bullet Text        |
| AH     | Long Description          |
| AI     | Picture Reference         |

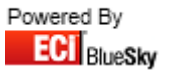

#### 7.2.1 Import as a Catalogue

| 😓 Import Files                                                                                                    |                                                        |                                                                                                    |
|----------------------------------------------------------------------------------------------------|--------------------------------------------------------|----------------------------------------------------------------------------------------------------|
| Import File<br>Nemo Mailer (As Catalogue)                                                                                 |                                                        | Load Product File                                                                                                    |
| Import Progress Errors Duplicat                                                                                           | tes                                                    |                                                                                                    |
| Trader NEMO 🔽 Ca                                                                                                    | atalogue Nemo Catalogue                                | e Terms                                                                                                    |
| Type<br>New Catalogue<br>Full Update Catalogue<br>Partial Update<br>New Purchase Quote<br>New Sales Quote<br>New Contract | Lookups<br>SPICER SPICER<br>VOW VOW<br>ANTALIS ANTALIS | Locked Auto Cat/Trader     Options     Match Barcode Allow Add?     Oefault To Main Unique Codes     Lookup Any Supplier Ø 3 Level BOSSF     Update Last cost Overwrite BOSSF     Nett Catalogue force 14 barcode     Allow Retail Drop Set as Lead     Generate Costs Description     Prefix / Suffix Override     Discontinued = Out of Use Case |
| VOW Europe<br>Images Machine Part<br>Breaks Consumables                                                                   | s Spicers<br>Images<br>Consumables                     | Text Change Suggested Supplier<br>Change Suggested Supplier<br>Re-merge Existing XLS Mode                                                                                                    |
|                                                                                                    | Link Sells                                             | Attributes I Switch Sells Update Existing                                                                                                    |

- 1. Select the Nemo Mailer (As Catalogue) Import from the drop down list.
- 2. Select Nemo in the drop down list for 'Trader'.
- 3. Select the Nemo Mailer in the drop down list for 'Catalogue'.

Note: If you require importing as a new catalogue, then select 'New Catalogue' from the 'Type' selection.

- 4. Fill in the Lookup field for 'VOW', 'Spicers' and 'Antalis', this is to ensure any new products are linked to their equivalent from other suppliers.
- 5. If you require to place a prefix or suffix on the code, in the 'Prefix/Suffix Override' section select from the drop down box either 'Code Prefix' or "Code Suffix' and then in the box below it place the letter(s) you wish to be added to the code.
- 6. Click on the Search button and locate the Product File.
- 7. Click on Load Product File button.

*Note: Once you've clicked 'Load Product File' it will start importing the file. It will also switch to the 'Progress' tab to display the progression of the import.* 

- 8. Click the OK button to the finished message.
- 9. Close the Import window.

39

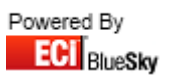

#### 7.2.2 Import as a Contract

| 😏 Import Files                                                                                                    |                                                                                                    |
|----------------------------------------------------------------------------------------------------|----------------------------------------------------------------------------------------------------|
| Import File<br>Nemo Mailer (As Contract)                                                                                                    | Coad Product File                                                                                                    |
| Import Progress Errors Duplicates                                                                                                    |                                                                                                    |
| Trader NEMO Catalogue Nemo Catalogue                                                                                                    | Terms                                                                                                    |
| Type       Lookups         New Catalogue       Full Update Catalogue         Partial Update       New Purchase Quote         New Sales Quote       Only Active codes         New Contract       Prefix / Suffix Override         Type None       Vertice                                                                                                    | Locked     Auto Cat/Trader Options     Match Barcode     Allow Add?     Default To Main     Unique Codes     Lookup Any Supplier     3 Level BOSSF     Update Last cost     Overwrite BOSSF     Nett Catalogue     force 14 barcode     Allow Retail Drop     Set as Lead     Generate Costs     Description     Discontinued = Out of Use     Case     Change Prefered Supplier                                                                                                    |
| VOW Europe Spicers Text<br>Images Machine Parts Images<br>Breaks Consumables Link Sells<br>File <please a="" logo<="" select="" td=""><td>Change Suggested Supplier Compare Existing Compare Existing File&gt; Compare Existing Compare Existing Compare</td></please> | Change Suggested Supplier Compare Existing Compare Existing File> Compare Existing Compare Existing Compare |

- 1. Select the Nemo Mailer (As Contract) Import from the drop down list.
- 2. Select Nemo in the drop down list for 'Trader'.
- 3. Select the Nemo Catalogue in the drop down list for 'Catalogue'.
- 4. Select the Customer you wish to Import the Mailer against.
- 5. Click on the Search button and locate the Product File.
- 6. Click on Load Product File button.

Note: Once you've clicked 'Load Product File' it will start importing the file. It will also switch to the 'Progress' tab to display the progression of the import.

- 7. Click the OK button to the finished message.
- 8. Close the Import window.

Note: By default it is imported as a Sales Quote. To view go to Sales > Quotations and select the 'New' tab.

Once you have checked over the quote and are happy it has imported correct you can now convert to a contract.

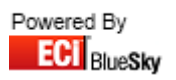

### 7.3 Images

Before you import Images, please ensure that the layout of the files provided is correct.

The file should be in the following format:

File Format:

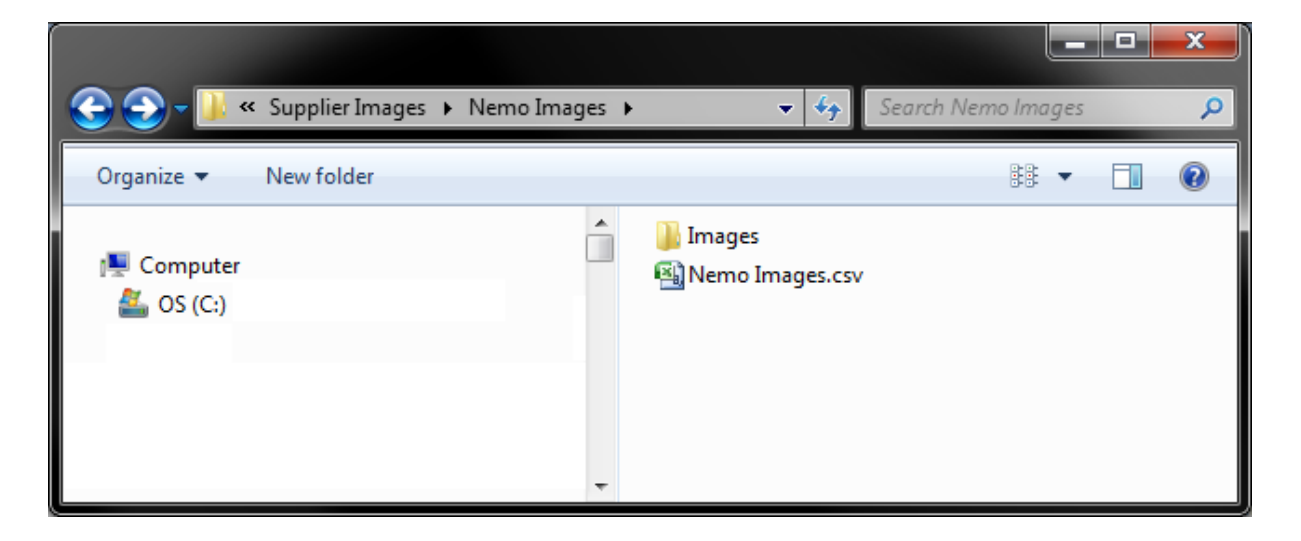

Inside the Images folder:

|                          |                      |   |                                                                                  |                            |                                                                                                    |         | x                                                  |
|--------------------------|----------------------|---|----------------------------------------------------------------------------------|----------------------------|----------------------------------------------------------------------------------------------------|---------|----------------------------------------------------|
| 🔆 🕙 - 📗 «                | Nemo Images 🕨 Images |   | •                                                                                | 47                         | Search Images                                                                                         |         | Q                                                  |
| Organize 🔻               | New folder           |   |                                                                                  |                            |                                                                                                    | •       | 3                                                  |
| I록 Computer<br>🏝 OS (C:) |                      |   | CAD0104.jp<br>CAD0403.jp<br>CAD4023.jp<br>CAD4022.jp<br>CAS0201.jp<br>CAS0202.jp | 9<br>9<br>9<br>9<br>9<br>9 | CBD0712.jpg<br>CBD0716.jpg<br>CBK0601.jpg<br>CBK0782.jpg<br>CBM2035.jpg<br>CBM2035.jpg<br>CBM3251.jpg | CCC1103 | i,jpg<br>i,jpg<br>i,jpg<br>i,jpg<br>i,jpg<br>i,jpg |
|                          |                      | Ŧ | •                                                                                |                            |                                                                                                    |         | •                                                  |

Excel Spreadsheet Format:

| Column | Description |
|--------|-------------|
| А      | Code        |
| В      | Image Name  |

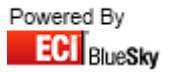

| S Import Files                                                                                                    |                                                                                                    |
|----------------------------------------------------------------------------------------------------|----------------------------------------------------------------------------------------------------|
| Import File Nemo Images Import                                                                                                    | Co Load Product File                                                                                                    |
| Import Progress Errors Duplicates                                                                                                    |                                                                                                    |
| Trader     Nemo     Catalogue       Type     Lookups       New Catalogue     Full Update Catalogue       Partial Update     Only Active codes       New Purchase Quote     Only Active codes       New Contract     Image: Catalogue | Locked  Auto Cat/Trader  Default To Main  Lookup Any Supplier  Lookup Any Supplier  Lookup Any Supplier  Allow Add?  Default To Main  Unique Codes  Allow Add?  Default To Main  Unique Codes  Allow Add?  Default To Main  Unique Codes  Allow Add?  Default To Main  Default To Main  Default To Ma |
| VOW Europe Spicers Prefix / Suffix Override<br>Images Machine Parts Images Type None<br>Breaks Consumables Consumables Text<br>Misc<br>Switch Sells File <please file="" select=""></please>                                         | Change Suggested Supplier Description<br>Case                                                                                                    |

- 1. Select the Nemo Images Import from the drop down list.
- 2. Select Nemo in the drop down list for 'Trader'.
- 3. Select the Nemo Catalogue that you're updating in the drop down list for 'Catalogue'.
- 4. Click on the Search button and locate the Images excel File.
- 5. Click on Load Product File button.

Note: Once you've clicked 'Load Product File' it will start importing the file. It will also switch to the 'Progress' tab to display the progression of the import.

- 6. Click the OK button to the finished message.
- 7. Close the Import window.

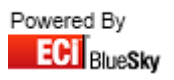

## 8. Spicer

This section on Spicers will outline:

- Main Catalogue
  - o Layout
  - o Import
- Incremental File
  - o Layout
  - Import
- Price Increase
  - o Layout
  - o Import
- EOS
  - o Layout
  - o Import
- Mailers
  - o Layout
  - o Import as Catalogue
  - o Import as a Contract
- Terms
  - o Importing Through Wholesale Comms
  - o Importing Manually Through Import Product File
- Consumable Finder
  - o Layout
  - o Import
- Images
  - o Layout
  - o Import
- Linking and Association
  - o Import

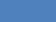

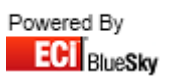

## 8.1 Main Catalogue Update

Before you import the catalogue file, please ensure that the layout of the Catalogue file you have received is correct.

The file should be in the following format:

| Column | Description                    |
|--------|--------------------------------|
| А      | Code                           |
| В      | N/A                            |
| С      | Description                    |
| D      | Vat Code (S = 1, Z = 4)        |
| E      | Alternative Code               |
| F      | Product Range                  |
| G      | Product Group                  |
| Н      | Retail                         |
| I      | Trade                          |
| J      | Per                            |
| К      | Pack                           |
| L      | Reserved                       |
| М      | JH Code                        |
| Ν      | VOW Europe Code                |
| 0      | Sup Reference                  |
| Р      | Price Change                   |
| Q      | Pack Change                    |
| R      | Description Change             |
| S      | New Product                    |
| Т      | Discontinued                   |
| U      | Discount Except                |
| V      | Previous Quarter Page No.      |
| W      | Previous Quarter Page Item.    |
| Х      | Current Quarter Page No.       |
| Y      | Current Quarter Page Item.     |
| Z      | Midi Catalogue Page No.        |
| AA     | Midi Catalogue Page Item.      |
| AB     | Furniture Catalogue Page No.   |
| AC     | Furniture Catalogue Page Item. |
| AD     | Matrix Pricing Letter          |
| AE     | EAN                            |
| AF     | Boss Federation Classification |
| AG     | Catalogue Special Item         |
| AH     | EC Commodity Code              |
| AI     | Previous Quarter Page No.      |
| AJ     | Previous Quarter Page Item.    |
| AK     | 5 Star Product                 |
| AL     | Group Table                    |
| AM     | Non Returnable Flag            |
| AN     | Environmental Code             |

Providing your file matches the details above you can now import your file into Horizon.

| S Import Files                                                                                                    |                                                                                                    |
|----------------------------------------------------------------------------------------------------|----------------------------------------------------------------------------------------------------|
| Import File Spicers Catalogue Import (Main Catalogue Update)                                                                                                    | Coad Product File                                                                                                    |
| Import Progress Errors Duplicates                                                                                                    |                                                                                                    |
| Type     Lookups       O New Catalogue     VOW       O Full Update Catalogue     VOW       O Partial Update     VOW       O New Purchase Quote     Only Active codes                                                                                    | Locked     Auto Cat/Trader     Options     Match Barcode     Allow Add?     Default To Main     Unique Codes     Lookup Any Supplier     3 Level BOSSF     Update Last cost     Overwrite BOSSF     Nett Catalogue     force 14 barcode     Allow Retail Drop     Set as Lead     Generate Costs     Description |
| VOW Europe<br>Images Machine Parts<br>Breaks Consumables<br>Link Sells<br>File <please a<="" select="" td=""><td>Discontinued = Out of Use Case<br/>Change Prefered Supplier<br/>Change Suggested Supplier<br/>Re-merge Existing XLS Mode</td></please> | Discontinued = Out of Use Case<br>Change Prefered Supplier<br>Change Suggested Supplier<br>Re-merge Existing XLS Mode                                                                                                    |
|                                                                                                    |                                                                                                    |

- 1. Select the Spicers Catalogue Import (Main Catalogue Update) Import from the drop down list.
- 2. Select **Spicers** in the drop down list for 'Trader'.
- 3. Select the **Spicers Catalogue** that you're updating in the drop down list for 'Catalogue'.

Note: If you require importing as a new catalogue, then select 'New Catalogue' from the 'Type' selection.

- 4. Fill in the Lookup field for 'VOW', this is to ensure any new products are linked to their VOW equivalent.
- 5. Click on the Search button and locate the Product File.
- Click on Load Product File button. Note: Once you've clicked 'Load Product File' it will start importing the file. It will also switch to the 'Progress' tab to display the progression of the import.
- 7. Click the OK button to the finished message.
- 8. Close the Import window.
- 9. You will now be required to run your terms file to ensure your buying cost is correct in Horizon.

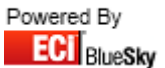

### **8.2 Incremental File Update**

Before you import the catalogue file, please ensure that the layout of the Catalogue file you have received is correct.

The file should be in the following format:

| Column | Description                    |
|--------|--------------------------------|
| А      | Code                           |
| В      | N/A                            |
| С      | Description                    |
| D      | Vat Code (S = 1, Z = 4)        |
| E      | Alternative Code               |
| F      | Product Range                  |
| G      | Product Group                  |
| Н      | Retail                         |
| 1      | Trade                          |
| J      | Per                            |
| К      | Pack                           |
| L      | Reserved                       |
| М      | JH Code                        |
| Ν      | VOW Europe Code                |
| 0      | Sup Reference                  |
| Р      | Price Change                   |
| Q      | Pack Change                    |
| R      | Description Change             |
| S      | New Product                    |
| Т      | Discontinued                   |
| U      | Discount Except                |
| V      | Previous Quarter Page No.      |
| W      | Previous Quarter Page Item.    |
| х      | Current Quarter Page No.       |
| Y      | Current Quarter Page Item.     |
| Z      | Midi Catalogue Page No.        |
| AA     | Midi Catalogue Page Item.      |
| AB     | Furniture Catalogue Page No.   |
| AC     | Furniture Catalogue Page Item. |
| AD     | Matrix Pricing Letter          |
| AE     | EAN                            |
| AF     | Boss Federation Classification |
| AG     | Catalogue Special Item         |
| AH     | EC Commodity Code              |
| AI     | Previous Quarter Page No.      |
| AJ     | Previous Quarter Page Item.    |
| AK     | 5 Star Product                 |
| AL     | Group Table                    |
| AM     | Non Returnable Flag            |
| AN     | Environmental Code             |

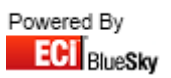

Providing your file matches the details above you can now import your file into Horizon.

| S Import Files                                                                                                    |                                                                                                    |
|----------------------------------------------------------------------------------------------------|----------------------------------------------------------------------------------------------------|
| Import File<br>Spicers Incremental Main Catalogue Update                                                                                                    | Coad Product File                                                                                                    |
| Import Progress Errors Duplicates                                                                                                    | Terms                                                                                                    |
| Type     New Catalogue       O Full Update Catalogue       O Partial Update       O New Purchase Quote       O New Sales Quote       O New Contract                                                     | Locked     Auto Cat/Trader     Options     Match Barcode     Allow Add?     Default To Main     Unique Codes     Lookup Any Supplier     S Level BOSSF     Update Last cost     Overwrite BOSSF     Nett Catalogue     force 14 barcode     Allow Retail Drop     Set as Lead     Generate Costs     Description     Description |
| VOW Europe Images Machine Parts Breaks Consumables Link Sells File <please a<="" select="" th=""><th>Change Prefered Supplier<br/>Change Suggested Supplier<br/>Remerce Existing XLS Mode</th></please> | Change Prefered Supplier<br>Change Suggested Supplier<br>Remerce Existing XLS Mode                                                                                                    |

- 1. Select the Spicers Incremental Main Catalogue Update Import from the drop down list.
- 2. Select **Spicers** in the drop down list for 'Trader'.
- 3. Select the Spicers Catalogue that you're updating in the drop down list for 'Catalogue'.
- 4. Fill in the Lookup field for 'VOW Europe'; this is to ensure any new products are linked to their VOW equivalent.
- 5. Click on the Search button and locate the Product File.
- 6. Click on Load Product File button.

Note: Once you've clicked 'Load Product File' it will start importing the file. It will also switch to the 'Progress' tab to display the progression of the import.

- 7. Click the OK button to the finished message.
- 8. Close the Import window.
- 9. You will now be required to run your terms file to ensure your buying cost is correct in Horizon.

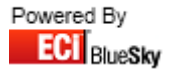

## **8.3 Price Increase Update**

Before you import the catalogue file, please ensure that the layout of the Catalogue file you have received is correct.

The file should be in the following format:

| Column | Description           |
|--------|-----------------------|
| А      | Code                  |
| В      | Description           |
| С      | New Trade             |
| D      | New Retail            |
| E      | Previous Trade        |
| F      | Previous Retail       |
| G      | Trade Difference (%)  |
| Н      | Retail Difference (%) |

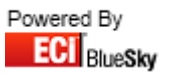

Providing your file matches the details above you can now import your file into Horizon.

| S Import Files                                                                                                    |                                                                                                    |
|----------------------------------------------------------------------------------------------------|----------------------------------------------------------------------------------------------------|
| Import File Spicers Price Increase Update                                                                                                    | Coad Product File                                                                                                    |
| Import Progress Errors Duplicates                                                                                                    | Terms                                                                                                    |
| Trader       SPICEN       Catalogue         Type       New Catalogue       Lookups         Full Update Catalogue       Partial Update         New Purchase Quote       New Sales Quote         New Contract       Only Active codes  | Locked     Auto Cat/Trader Options     Match Barcode     Allow Add?     Default To Main     Unique Codes     Lookup Any Supplier     Stevet BOSSF     Update Last cost     Overwrite BOSSF     Nett Catalogue     force 14 barcode     Allow Retail Drop     Set as Lead     Generate Costs     Description     Discontinued = Out of Use     Case |
| VOW Europe<br>Images Machine Parts<br>Breaks Consumables<br>Link Sells<br>File <please a="" f<="" select="" th=""><th>Change Prefered Supplier Change Suggested Supplier Remarge Existing Switch Sells Update Existing</th></please> | Change Prefered Supplier Change Suggested Supplier Remarge Existing Switch Sells Update Existing                                                                                                    |

- 1. Select the Spicers Price Increase Update Import from the drop down list.
- 2. Select **Spicers** in the drop down list for 'Trader'.
- 3. Select the Spicers Catalogue that you're updating in the drop down list for 'Catalogue'.
- 4. Click on the Search button and locate the Product File.
- 5. Click on Load Product File button.

*Note: Once you've clicked 'Load Product File' it will start importing the file. It will also switch to the 'Progress' tab to display the progression of the import.* 

- 6. Click the OK button to the finished message.
- 7. Close the Import window.
- 8. You will now be required to run your terms file to ensure your buying cost is correct in Horizon.

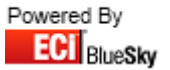

## 8.4 EOS Update

Before you import the catalogue file, please ensure that the layout of the Catalogue file you have received is correct.

The file should be in the following format:

| Column | Description        |
|--------|--------------------|
| А      | Code               |
| В      | Description        |
| С      | Supplier Reference |
| D      | Brand              |
| E      | Price              |

Providing your file matches the details above you can now import your file into Horizon.

| S Import Files                                                                                                    |                                                                                                    |
|----------------------------------------------------------------------------------------------------|----------------------------------------------------------------------------------------------------|
| Import File Spicers EOS Update                                                                                                    | Coad Product File                                                                                                    |
| Import Progress Errors Duplicates                                                                                                    |                                                                                                    |
| Trader SPICER Catalogue Spicers Catalogue                                                                                                    | Locked     Auto Cat/Trader Options     Match Barcode     Allow Add?     Default To Main     Unique Codes     Lookup Any Supplier     J Level BOSSF     Update Last cost     Overwrite BOSSF     Vett Catalogue     force 14 barcode     Allow Retail Drop     Set as Lead     Generate Costs     Description     Discontinued = Out of Use     Case |
| VOW Europe<br>Images Machine Parts<br>Breaks Consumables<br>Link Sells<br>File <please a<="" select="" th=""><th>Change Suggested Supplier</th></please> | Change Suggested Supplier                                                                                                    |

- 1. Select the Spicers EOS Update Import from the drop down list.
- 2. Select **Spicers** in the drop down list for 'Trader'.
- 3. Select the Spicers Catalogue that you're updating in the drop down list for 'Catalogue'.
- 4. Click on the Search button and locate the Product File.
- 5. Click on Load Product File button.

*Note: Once you've clicked 'Load Product File' it will start importing the file. It will also switch to the 'Progress' tab to display the progression of the import.* 

- 6. Click the OK button to the finished message.
- 7. Close the Import window.

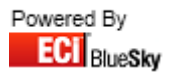

## 8.5 Mailer Import

Before you import the catalogue file, please ensure that the layout of the Catalogue file you have received is correct.

The file should be in the following format:

| Column | Description         |
|--------|---------------------|
| А      | Page                |
| В      | Code                |
| С      | Description         |
| D      | Pack                |
| E      | Retail              |
| F      | Trade               |
| G      | Discount Off Trade  |
| Н      | Cost                |
| I      | Mailer Sell Price   |
| J      | Pack Size           |
| К      | Discount Off Retail |
| L      | Dealer Margin       |

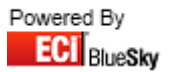

#### 8.5.1 Import as a Catalogue

| 😌 Import Files                                                                                                    |                                                                                                    |
|----------------------------------------------------------------------------------------------------|----------------------------------------------------------------------------------------------------|
| Import File<br>Spicers Mailer (As Catalogue)                                                                                                    | Load Product File                                                                                                    |
| Import Progress Errors Duplicates                                                                                                    |                                                                                                    |
| Trader     SPICER     Catalogue       Type     New Catalogue     Lookups       O New Catalogue     SPICER     SPICER       O Full Update Catalogue     SPICER     SPICER       O New Purchase Quote     New Sales Quote     Only Active codes       O New Contract     Prefix / Suffix Override | Locked     Auto Cat/Trader     Options     Match Barcode     Allow Add?     Default To Main     Unique Codes     Lookup Any Supplier     3 Level BOSSF     Update Last cost     Overwrite BOSSF     Nett Catalogue     force 14 barcode     Allow Retail Drop     Set as Lead     Generate Costs     Description     Discontinued = Out of Use     Case |
| VOW Europe<br>Images Machine Parts<br>Breaks Consumables<br>Link Sells<br>File <please select<="" td=""><td>Change Prefered Supplier<br/>Change Suggested Supplier<br/>Re-merge Existing XLS Mode</td></please>                                                                                 | Change Prefered Supplier<br>Change Suggested Supplier<br>Re-merge Existing XLS Mode                                                                                                    |

- 1. Select the Spicers Mailer Import from the drop down list.
- 2. Select Spicers in the drop down list for 'Trader'.
- 3. Select the Spicers Mailer in the drop down list for 'Catalogue'.

Note: If you require importing as a new catalogue, then select 'New Catalogue' from the 'Type' selection.

- 4. Fill in the Lookup field for 'Spicers'; this is to ensure they are linked to their Spicer equivalent.
- 5. If you require to place a prefix or suffix on the code, in the 'Prefix/Suffix Override' section select from the drop down box either 'Code Prefix' or "Code Suffix' and then in the box below it place the letter(s) you wish to be added to the code.
- 6. Click on the Search button and locate the Product File.
- 7. Click on Load Product File button. Note: Once you've clicked 'Load Product File' it will start importing the file. It will also switch to the 'Progress' tab to display the progression of the import.
- 8. Click the OK button to the finished message.
- 9. Close the Import window.

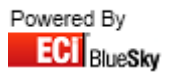

#### 8.5.2 Import as a Contract

| 😜 Import Files                                                                                                    |                                                                                                    |
|----------------------------------------------------------------------------------------------------|----------------------------------------------------------------------------------------------------|
| Import File<br>Spicers Mailer (As Contract)                                                                                                    | Load Product File                                                                                                    |
| Import Progress Errors Duplicates                                                                                                    |                                                                                                    |
| Trader SPICER 🗾 Catalogue Spicers Catalogue                                                                                                    | <ul> <li>Terms</li> </ul>                                                                                                    |
| Type O New Catalogue O Partial Update O New Purchase Quote O New Sales Quote O New Contract Customer Prefix / Suffix Override Type None Type None | Locked     Auto Cat/Trader     Options     Match Barcode     Allow Add?     Default To Main     Unique Codes     Lookup Any Supplier     3 Level BOSSF     Update Last cost     Overwrite BOSSF     Nett Catalogue     force 14 barcode     Allow Retail Drop     Set as Lead     Generate Costs     Description     Discontinued = Out of Use     Case |
| VDW Europe Spicers Text Images                                                                                                    | Change Suggested Supplier                                                                                                    |
| Breaks Consumables Consumables Attributes                                                                                                    | C Switch Sells Update Existing                                                                                                    |
| File <please select<="" td=""><td>a file&gt; Q</td></please>                                                                                      | a file> Q                                                                                                    |

- 1. Select the Spicers Mailer as Contract Import from the drop down list.
- 2. Select **Spicers** in the drop down list for 'Trader'.
- 3. Select the Spicers Catalogue in the drop down list for 'Catalogue'.
- 4. Select the Customer you wish to Import the Mailer against.
- 5. Click on the Search button and locate the Product File.
- 6. Click on Load Product File button.

*Note: Once you've clicked 'Load Product File' it will start importing the file. It will also switch to the 'Progress' tab to display the progression of the import.* 

- 7. Click the OK button to the finished message.
- 8. Close the Import window.

Note: By default it is imported as a Sales Quote. To view go to Sales > Quotations and select the 'New' tab.

Once you have checked over the quote and are happy it has imported correct you can now convert to a contract.

54

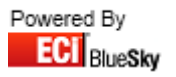

#### 8.6 Terms

The terms file should be automatically provided in the correct format by the supplier when downloading from Wholesale Comms.

The file should be in the following format:

| 📄 SPICERS_TERMS.DIS.tf - Notepad                                                                                                    |
|----------------------------------------------------------------------------------------------------|
| <u>File Edit Format View H</u> elp                                                                                                    |
| R=0000<br>100U.K. SPICERFILE 03-Oct-2011 Version 2\201 6 LJ PRODUCT CODE\202 6 LJ RE<br>203 6 LJ RESERVED\204 6 LJ RESERVED\20540 LJ PRODUCT DESCRIPTION\206 1 LJ<br>207 6 LJ ALTERNATIVE PRODUCT CODE\208 2 RJ PRODUCT RANGE\209 3 RJ PRODUCT<br>210 6 RJ RETAIL PRICE IN PENNIES\211 6 RJ TRADE PRICE IN PENNIES\212 5 RJ<br>213 5 RJ TRADE PACK\214 6 RJ SPICERS INTERNAL USE\21510 LJ JOHN HEATH PROI<br>21610 LJ KINGFIELD PRODUCT CODE\21720 LJ SUPPLIER REFERENCE\218 1 LJ PRICE<br>219 1 LJ QUANTITY CHANGE FLAG\220 1 LJ DESC. CHANGE FLAG\221 1 LJ NEW PROI<br>224 4 RJ JULY CATALOGUE PAGE NO.\225 1 LJ JULY CATALOGUE ITEM CODE\<br>226 4 RJ JAN. CATALOGUE PAGE NO.\227 1 LJ JAN. CATALOGUE ITEM CODE\<br>228 4 RJ MINI. CATALOGUE PAGE NO.\221 1 LJ PUNN. CATALOGUE ITEM CODE\<br>230 4 RJ FURN. CATALOGUE PAGE NO.\221 1 LJ PUNN. CATALOGUE ITEM CODE\<br>231 1 J CATALOGUE PAGE NO.\221 1 LJ PUNN. CATALOGUE ITEM CODE\<br>232 1 LJ PRICING LETTER\23314 LJ EAN BARCODE\23410 LJ BOSSF CLASSIFICATION<br>235 1 LJ CATALOGUE SEPT. CATALOGUE PAGE NO.\238 1 LJ PREVIOUS SEPT. CATALOG<br>237 4 RJ PREVIOUS SEPT. CATALOGUE PAGE NO.\238 1 LJ PREVIOUS SEPT. CATALOG<br>239 1 5 STAR FLAG\240 2 LJ GROUP TABLE\241 1 LJ NON-RETURNABLE FLAG\<br>242 4 RJ ENVIROMENTAL CODE\24337 RJ RESERVED\301VAT CODE 1 is 20.00\<br>305VAT CODE 2 is 17.50\303VAT CODE 3 is 13.50\304VAT CODE 4 is 0.00\<br>305VAT CODE 5 is 0.00\401range 01 is Branded Envs - No exceptions\<br>404range 04 is No Discount Envelopes\405range 05 is Branded Books - No exc<br>406range 06 is No Discount Envelopes\405range 07 is DDC EOS Composites\<br>408range 08 is EOS Products\409range 09 is FDC Products\410range 10 is Sur<br>414range 14 is Bought-In Discount Exception\415range 13 is Furnitur<br>414range 14 is Bought-In Discount Exception\415range 13 is Furnitur<br>416range 16 is Distributor Brands\417range 17 is Customer Specific Product<br>418range 18 is Re-Chargeable Specials\419range 17 is Customer Specific Product<br>418range 18 is Re-Chargeable Specials\419range 17 is Customer Specific Product<br>418range 18 is Re-Chargeable Specials\419range 17 is Custom |
|                                                                                                    |

Code and Discount amount off Trade.

CCCCCDDDD

Which is separated by a backslash (  $\setminus$  ).

e.g. 0008923848\0009063860: Code – 000892, Discount – 38.48% Code – 000906, Discount – 38.60%

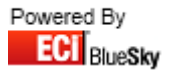

#### 8.6.1 Loading Terms through Wholesale Comms

| Search Clear Send                       | All Orders Collect All Ack's                              | Store 💂               |             |               |   |        |   |   |       |
|-----------------------------------------|-----------------------------------------------------------|-----------------------|-------------|---------------|---|--------|---|---|-------|
| Selected Supplier Spicer                | s Ltd                                                     |                       |             |               |   |        |   |   |       |
| Supplier All                            | Orders and Acknowledg                                     | ments                 | Delivery 0  | Confirmations |   | Status |   |   |       |
| SPICERS 🗸                               | Invoices and Credits                                      | Terms                 | Remittances | Catalogues    |   |        |   |   |       |
| All Branches<br>BlueSky Systems Solutic | If this supplier offers electronic terms                  | ; files , collect the | em here     |               |   |        |   |   |       |
| All Process Types                       | You will I be offered to the choice of<br>have downloaded | applying them w       | vhen they   |               |   |        |   |   |       |
| All Cost Centres                        | 🔽 Apply Terms after Do                                    | wnload                |             |               |   |        |   |   |       |
| ▼<br>▼ All Areas                        | 🥅 Update Last Cost                                        |                       |             |               | < |        |   |   |       |
|                                         |                                                           |                       |             |               |   |        | • | • |       |
| All Delivery Methods                    |                                                           |                       |             |               |   |        |   |   |       |
| All Dates Inc Euture                    |                                                           |                       |             |               |   |        |   |   |       |
| From 11/04/2012                         |                                                           |                       |             |               |   |        |   |   |       |
|                                         |                                                           |                       |             |               | < |        |   |   |       |
| To 11/05/2012 -                         |                                                           |                       |             |               |   |        |   |   |       |
| Output to device                        |                                                           |                       |             |               |   |        |   |   |       |
| Printer 💌                               |                                                           |                       |             |               |   |        |   |   |       |
| Exclude Printed                         |                                                           |                       |             |               |   |        |   |   |       |
| Auto Collect Acks                       |                                                           |                       |             |               |   |        |   |   |       |
| Auto Book In                            |                                                           | 😑 Collect 1           | l erms      |               |   |        |   |   |       |
| Clear > Search                          |                                                           |                       |             |               |   |        |   |   | Clear |
|                                         |                                                           |                       |             |               |   |        |   |   |       |
| Wholesaler Communications               |                                                           |                       |             |               |   |        |   |   |       |

- 1. Go into Wholesale Comms
- 2. Change the trader to **Spicers**
- 3. Select the 'Terms' tab.

Select 'Apply Terms after Download' to automatically apply after download. Select 'Update Last Cost' to update your last costs where Beta is your default supplier.

- 4. Select 'Collect Terms'.
- 5. Select 'Ok' to the finished message.

The Import is now complete.

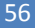

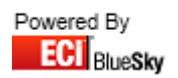

#### **8.6.2 Loading Terms Manually**

You can load in Spicers Terms manually through Utilities > Import Product File.

| S Import Files                            |                                |
|-------------------------------------------|--------------------------------|
| Import File                               | Load Product File              |
|                                           |                                |
| Import Progress Errors Duplicates         |                                |
| Trader SPICER Catalogue Spicers Catalogue |                                |
| Dokups                                    | Options                        |
|                                           | Match Barcode 📃 Allow Add?     |
| O Partial Update                          | Default To Main Unique Codes   |
| O New Purchase Quote                      | Update Last cost               |
| O New Sales Quote                         | Nett Catalogue                 |
| O New Contract                            | Allow Retail Drop Set as Lead  |
| Prefix / Suffix Override                  | Discontinued = Out of Use Case |
| Iype None 👻                               | Change Prefered Supplier       |
| VOW Europe Spicers                        | Change Suggested Supplier      |
| Images Machine Parts Images               |                                |
| Breaks Consumables Consumables Attributes | Col Switch Sells               |
| Link Sells                                |                                |
| File                                      | Q                              |
|                                           |                                |

- 1. Select **Spicer** from the trader selection.
- 2. Select the Spicer Catalogue from the catalogue selection.
- 3. Click on the 'Terms'.
- 4. Select your Terms File. Your file must end in .tf for it to be picked up for selection
- 5. Select 'Open'.
- 6. Select 'Yes' or No' to whether you want to update Last Cost. *It will now start to import the file.*

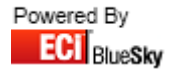

## **8.7 Consumables Finder**

Before you import the consumable finder file, please ensure that the layout of the Catalogue file you have received is correct.

The consumables file should be called: Consumables Vertical.xls

The file should be in the following format:

| Column | Description            |
|--------|------------------------|
| А      | Machine                |
| В      | Machine Name           |
| С      | Manufacturer           |
| D      | Machine Type           |
| E      | Consumable Code        |
| F      | Consumable Description |
| G      | Consumable Type        |
| Н      | Rank                   |
| 1      | Discontinued Flag      |
| J      | Date Consumable Added  |

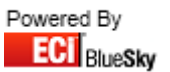

| Import Files                                                                                                    | Co Load Product File                                                                                                    |
|----------------------------------------------------------------------------------------------------|----------------------------------------------------------------------------------------------------|
| Import Progress Errors Duplicates                                                                                                    |                                                                                                    |
| Trader     SPICEN       Type       O New Catalogue       Full Update Catalogue       O Partial Update       O New Purchase Quote       O New Contract | Locked     Auto Cat/Trader     Options     Match Barcode     Allow Add?     Default To Main     Unique Codes     Lookup Any Supplier     3 Level BOSSF     Update Last cost     Overwrite BOSSF     Nett Catalogue     force 14 barcode     Allow Retail Drop     Set as Lead     Generate Costs     Description     Discontinued = Out of Use     Case |
| VDW Europe<br>Images Machine Parts<br>Breaks Consumables<br>Link Sells<br>File                                                                        | Change Prefered Supplier<br>Change Suggested Supplier<br>Re-merge Existing XLS Mode                                                                                                    |

- 1. Select the Spicers **Consumables** button.
- 2. Locate the Consumables File and select 'Open'. Note: Once you've clicked 'Open' it will start importing the file.
- 3. Click the OK button to the finished message.
- 4. Close the Import window.

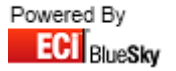

#### 8.8 Images

Before you import Images, please ensure that the layout of the files provided is correct.

The file should be in the following format:

File Format:

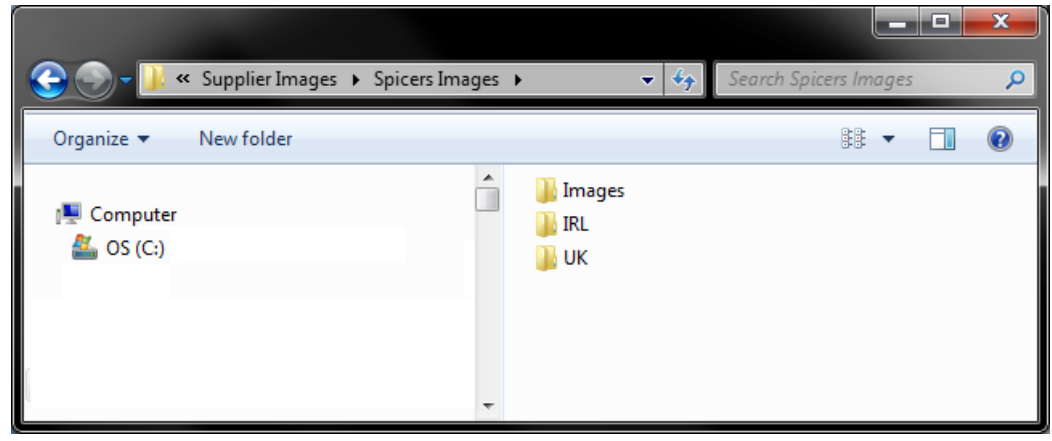

Inside the UK folder:

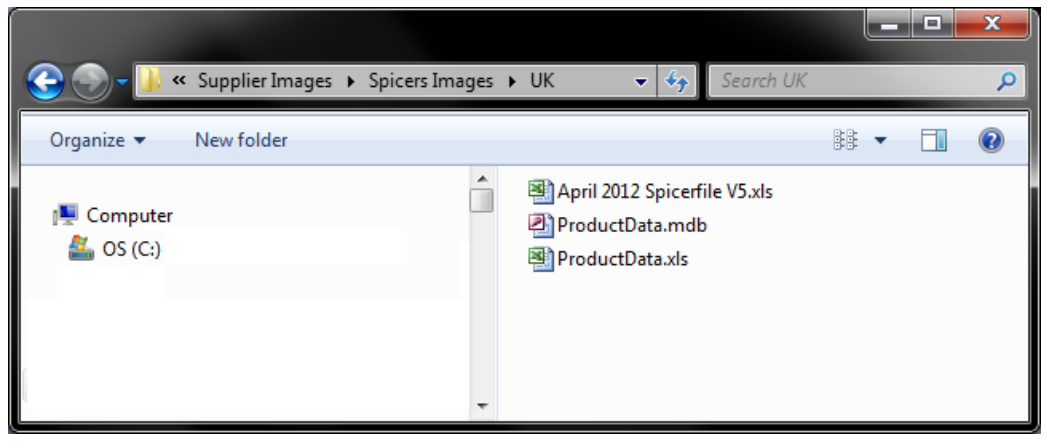

Inside the Images folder:

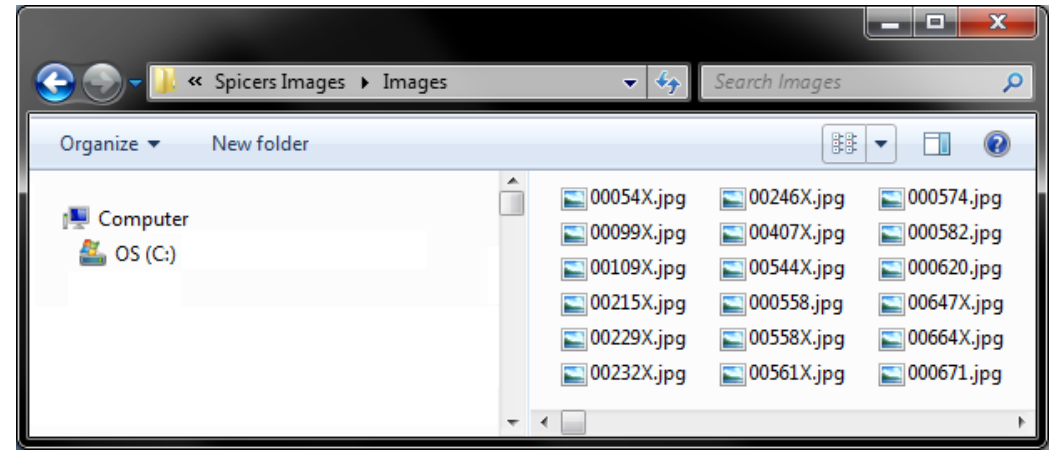

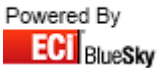

| 😏 Import Files                                                                                                    |                                                                                                    |
|----------------------------------------------------------------------------------------------------|----------------------------------------------------------------------------------------------------|
| Import File                                                                                                    |                                                                                                    |
|                                                                                                    | Coad Product File                                                                                                    |
| Import Progress Errors Duplicates                                                                                                    |                                                                                                    |
| Trader SPICER Catalogue Spicers Catalogue                                                                                                    | Terms                                                                                                    |
| Type       Lookups         New Catalogue       Full Update Catalogue         Partial Update       New Purchase Quote         New Sales Quote       Only Active codes         New Contract       Prefix / Suffix Override         Type None       Vereite | Locked Auto Cat/Trader Options     Match Barcode Allow Add?     Default To Main Unique Codes     Lookup Any Supplier 3 Level BOSSF     Update Last cost Overwrite BOSSF     Nett Catalogue force 14 barcode     Allow Retail Drop Set as Lead     Generate Costs Description     Discontinued = Out of Use Case     Change Prefered Supplier |
| VDW Europe Spicers Text Text                                                                                                    | Change Suggested Supplier<br>Re-merge Existing XLS Mode                                                                                                    |
| Breaks Consumables Consumables Attributes                                                                                                    | C* Switch Sells Update Existing                                                                                                    |
| File                                                                                                    | Q                                                                                                    |
|                                                                                                    |                                                                                                    |

- 1. Select the Spicers Images button.
- 2. Locate the ProductData.mdb file that is inside the 'UK' folder and select 'Open'. Note: Once you've clicked 'Open' it will start importing the file.
- 3. Click the OK button to the finished message.
- 4. Close the Import window.

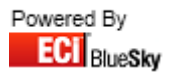

#### 8.9 Link Sells

Before you import Images, please ensure that the layout of the files provided is correct.

The Link Sells file should be called: Linking and Association (Month) (Year).mdb

Providing your file matches the details above you can now import your file into Horizon.

*Note: Please be aware because of the amount of data contained within this file, it may take up to a minimum of 2 hours to load.* 

| S Import Files                                 |                                 |
|------------------------------------------------|---------------------------------|
| Import File                                    |                                 |
|                                                | Coad Product File               |
| Import Progress Errors Duplicates              |                                 |
| Trader SPICER  Catalogue Spicers Catalogue     | Terms                           |
| Type Lookups                                   | Locked Auto Cat/Trader          |
| New Catalogue     Definition                   | Match Barcode Allow Add?        |
| O Partial Update                               | Default To Main Dunique Codes   |
| O New Purchase Quote                           | Update Last cost                |
| New Sales Quote     Only Active codes          | Nett Catalogue force 14 barcode |
| Prefix / Suffix Override                       | Generate Costs Description      |
| Type None 👻                                    | Change Prefered Supplier        |
| VOW Europe Spicers Text                        | Change Suggested Supplier       |
| Images Machine Parts Images                    | He-merge Existing XLS Mode      |
| Breaks Consumables Consumables Misc Attributes | CM Switch Sells Update Existing |
| Link Sells                                     |                                 |
| File                                           | Q                               |
|                                                |                                 |

- 1. Select the Spicers Link Sells button.
- 2. Locate the Linking and Association (Month) (Year).mdb file. Note: Once you've clicked 'Open' it will start importing the file.
- 3. Click the OK button to the finished message.
- 4. Close the Import window.

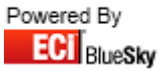

# 9. Superstat

This section on Superstat will outline:

- Price List Full Details
  - o Layout
  - o Import as Catalogue
  - Import as a Contract

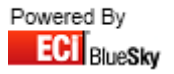

## 9.1 Price List Full Details Import

Before you import the catalogue file, please ensure that the layout of the Catalogue file you have received is correct.

The file should be in the following format:

| Column | Description          |
|--------|----------------------|
| А      | Code                 |
| В      | Description          |
| С      | Pack                 |
| D      | Page                 |
| E      | Retail               |
| F      | Trade                |
| G      | Cost                 |
| Н      | Sell                 |
| I      | Boss Federation Code |
| J      | Supplier             |

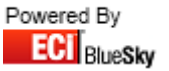

#### 9.1.1 Import as a Catalogue

| S Import Files                                                                                                    |                                                                                                    |
|----------------------------------------------------------------------------------------------------|----------------------------------------------------------------------------------------------------|
| Import File<br>Superstat Price List Full Details (As Catalogue)                                                                                                    | Load Product File                                                                                                    |
| Import Progress Errors Duplicates                                                                                                    |                                                                                                    |
| Trader Superstat 💌 Catalogue                                                                                                    | Terms                                                                                                    |
| Туре                                                                                                    | Locked     Auto Cat/Trader                                                                                                    |
| <ul> <li>New Catalogue</li> <li>Full Update Catalogue</li> <li>Partial Update</li> <li>New Purchase Quote</li> <li>New Sales Quote</li> <li>New Contract</li> </ul> Prefix / Suffix Override Type None | Match Barcode V Allow Add?<br>V Default To Main Unique Codes<br>V Lookup Any Supplier V 3 Level BOSSF<br>Update Last cost Overwrite BOSSF<br>V Nett Catalogue force 14 barcode<br>V Allow Retail Drop Set as Lead<br>Generate Costs Description<br>Discontinued = Out of Use Case<br>Change Prefered Supplier |
| VOW Europe Spicers Text                                                                                                    | Change Suggested Supplier                                                                                                    |
| Images Machine Parts Images                                                                                                    | Themeige Existing                                                                                                    |
| Breaks Consumables Consumables Attributes                                                                                                    | Cal Switch Sells                                                                                                    |
| Link Sells<br>File <please sel<="" td=""><td>ect a file&gt;</td></please>                                                                                                    | ect a file>                                                                                                    |
|                                                                                                    |                                                                                                    |

- 1. Select the Superstat Price List Full Details (As Catalogue) Import from the drop down list.
- 2. Select Superstat in the drop down list for 'Trader'.
- 3. Select the Superstat Catalogue in the drop down list for 'Catalogue'.

Note: If you require importing as a new catalogue, then select 'New Catalogue' from the 'Type' selection.

- 4. Click on the Search button and locate the Product File.
- 5. Click on Load Product File button. Note: Once you've clicked 'Load Product File' it will start importing the file. It will also switch to the 'Progress' tab to display the progression of the import.
- 6. Click the OK button to the finished message.
- 7. Close the Import window.

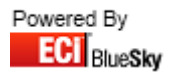

#### 9.1.2 Import as a Contract

| S Import Files                                                                                                    |                                                                                                    |
|----------------------------------------------------------------------------------------------------|----------------------------------------------------------------------------------------------------|
| Import File<br>Superstat Price List Full Details (As Contract)                                                       | Load Product File Store                                                                                                    |
| Import Progress Errors Duplicates                                                                                    |                                                                                                    |
| Trader Superstat 💌 Catalogue                                                                                         | Terms                                                                                                    |
| Type  New Catalogue  Full Update Catalogue  Partial Update New Purchase Quote New Sales Quote New Contract  Customer | Prefix / Suffix Override Prefix / Suffix Override Prefix / Suffix Override Contemporation Contemporation Contempora |
| VOW Europe<br>Images Machine Parts<br>Breaks Consumables<br>Link Sells                                               | Text Change Suggested Supplier<br>Herneige Existing XLS Mode<br>Misc<br>Attributes Switch Sells Update Existing<br>File <please a="" file="" select=""></please>                                                                                                    |

- 1. Select the Superstat Price List Full Details (As Contract) Import from the drop down list.
- 2. Select Superstat in the drop down list for 'Trader'.
- 3. Select the Superstat Catalogue in the drop down list for 'Catalogue'.
- 4. Select the Customer you wish to Import the Mailer against.
- 5. Click on the Search button and locate the Product File.
- 6. Click on Load Product File button.

*Note: Once you've clicked 'Load Product File' it will start importing the file. It will also switch to the 'Progress' tab to display the progression of the import.* 

- 7. Click the OK button to the finished message.
- 8. Close the Import window.

Note: By default it is imported as a Sales Quote. To view go to Sales > Quotations and select the 'New' tab.

Once you have checked over the quote and are happy it has imported correct you can now convert to a contract.

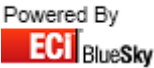

## 10. Truline

This section on Truline will outline:

- Main Catalogue
  - o Layout
  - $\circ \quad \text{Import}$
- Truline VOW Catalogue
  - o Layout
  - o Import
- Truline Spicers Catalogue
  - o Layout
  - o Import
- Incremental File
  - o Layout
  - o Import
- Redundant Codes
  - Layout
  - o Import
- Saver Pricing
  - o Layout
  - Apply against Main Catalogue
  - Import as Contract
- Wisebuy Mailer
  - o Layout
  - o Import as Catalogue
  - o Import Quantity Breaks against Wisebuy Mailer
  - Import as a Contract (Excluding Quantity Breaks)
  - Import as a Contract (Including Quantity Breaks)
- Terms
  - o Layout
  - o Import
- Consumable Finder
  - Layout
  - o Import
- Images
  - o Layout
  - o Import

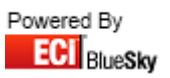

### **10.1 Main Catalogue Update**

Before you import the catalogue file, please ensure that the layout of the Catalogue file you have received is correct.

The file should be in the following format:

| Column | Description                  |
|--------|------------------------------|
| А      | Product Code                 |
| В      | Product Description          |
| С      | Pack Size                    |
| D      | Per                          |
| E      | VAT                          |
| F      | Retail Price                 |
| G      | Trade Price                  |
| Н      | Saver Catalogue Price        |
| I      | Matrix                       |
| J      | Truline Cross Reference Code |
| К      | Spicers Code                 |
| L      | VOW Europe Code              |
| М      | Advantia Code                |
| N      | Boss Federation Code         |
| 0      | EAN Number                   |
| Р      | EC Commodity Code            |
| Q      | Net Flag                     |
| R      | Catalogue Page Number        |
| S      | Catalogue Page Letter        |
| Т      | Manufacturer Code            |
| U      | Brand Name                   |
| V      | Green Flag                   |
| W      | Discontinued Flag            |
| Х      | Out Of Use Flag              |
| Y      | Discount Except Flag         |
| Z      | Non Returnable Flag          |
| AA     | Image Reference              |
| AB     | Colour Code                  |
| AC     | POA                          |
| AD     | UOM Description              |
| AE     | Long Description             |
| AF     | Dealer Lead Time             |
| AG     | Consumer Lead Time           |
| AH     | Additional Text              |

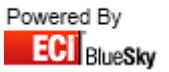

| 😔 Import Files                            |                              |             |                                                                                 |                                             |
|-------------------------------------------|------------------------------|-------------|---------------------------------------------------------------------------------|---------------------------------------------|
| Import File                               |                              |             |                                                                                 |                                             |
| Truline Catalogue Import                  |                              |             | -                                                                               | 🔹 🕼 Load Product File                       |
| Import Progress Errors Duplica            | ites                         |             |                                                                                 |                                             |
| Trader TRULINE 💌 C                        | atalogue <mark>Trulin</mark> | ie Catalogu | e                                                                               |                                             |
| Туре                                      | Lookups                      |             |                                                                                 | Locked Auto Cat/Trader                      |
| O New Catalogue                           | Spicer                       | SPICER      | <u> </u>                                                                        | Match Barcode V Allow Add?                  |
| <ul> <li>Full Update Catalogue</li> </ul> | VOW                          | TRULINE     | •                                                                               | Default To Main     Unique Codes            |
| O Partial Update                          | Advantia                     | SPICER      | -                                                                               | 📄 Lookup Any Supplier 🔽 3 Level BOSSF       |
| O New Purchase Quote                      |                              |             |                                                                                 | 🔄 Update Last cost 👘 📄 Overwrite BOSSF      |
| O New Sales Quote                         |                              | 6           |                                                                                 | Nett Catalogue force 14 barcode             |
| O New Contract                            | Uniy Act                     | ive codes   |                                                                                 | V Allow Retail Drop Set as Lead             |
|                                           |                              |             | Prefix / Suffix Override                                                        | Discontinued = Out of Use Case              |
|                                           |                              |             | Type None 👻                                                                     | Change Prefered Supplier                    |
| VOW Europe                                | Spicers                      |             | Text                                                                            | Change Suggested Supplier                   |
| Images Machine Par                        | ts Ima                       | iges        |                                                                                 | Re-merge Existing XLS Mode                  |
| Breaks Consumable                         | s Consu                      | mables      | Misc                                                                            |                                             |
|                                           |                              | Calla       | Attributes                                                                      | C <sup>2</sup> Switch Sells Update Existing |
|                                           | LINK                         | Sells       |                                                                                 |                                             |
|                                           |                              |             | File <please select<="" td=""><td>TrulineFileExtract.txt file&gt;</td></please> | TrulineFileExtract.txt file>                |
|                                           |                              |             |                                                                                 |                                             |
|                                           |                              |             |                                                                                 |                                             |

Note: Please do not adjust the import definition to take into account the **Saver** price. Please refer to section 8.6 after importing the main catalogue file.

- 1. Select the Truline Catalogue Import from the drop down list.
- 2. Select Truline in the drop down list for 'Trader'.
- 3. Select the **Truline Catalogue** that you're updating in the drop down list for 'Catalogue'. Note: If you require importing as a new catalogue, then select 'New Catalogue' from the 'Type' selection.
- Fill in the Lookup field for VOW the lookup is 'Truline', for Spicers the lookup is 'Spicers' and for Advantia the lookup is 'Spicers', this is to ensure any new products are linked to their equivalent code from other suppliers.

Note: If you are importing the file for the *first* time, for VOW the lookup is 'VOW'.

- 5. Click on the Search button and locate the Product File.
- Click on Load Product File button. Note: Once you've clicked 'Load Product File' it will start importing the file. It will also switch to the 'Progress' tab to display the progression of the import.
- 7. Click the OK button to the finished message.
- 8. Close the Import window.
- 9. You will now be required to run your terms file to ensure your buying cost is correct in Horizon.

Note: Please refer to section 8.8 for importing Truline Terms.

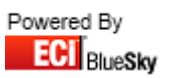

## **10.2 Truline VOW Catalogue Update**

Before you import the catalogue file, please ensure that the layout of the Catalogue file you have received is correct.

The file should be in the following format:

| Column | Description                  |
|--------|------------------------------|
| А      | Product Code                 |
| В      | Product Description          |
| С      | Pack Size                    |
| D      | Per                          |
| E      | VAT                          |
| F      | Retail Price                 |
| G      | Trade Price                  |
| Н      | Saver Catalogue Price        |
| I      | Matrix                       |
| J      | Truline Cross Reference Code |
| К      | Spicers Code                 |
| L      | VOW Europe Code              |
| М      | Advantia Code                |
| Ν      | Boss Federation Code         |
| 0      | EAN Number                   |
| Р      | EC Commodity Code            |
| Q      | Net Flag                     |
| R      | Catalogue Page Number        |
| S      | Catalogue Page Letter        |
| Т      | Manufacturer Code            |
| U      | Brand Name                   |
| V      | Green Flag                   |
| W      | Discontinued Flag            |
| Х      | Out Of Use Flag              |
| Y      | Discount Except Flag         |
| Z      | Non Returnable Flag          |
| AA     | Image Reference              |
| AB     | Colour Code                  |
| AC     | РОА                          |
| AD     | UOM Description              |
| AE     | Long Description             |
| AF     | Dealer Lead Time             |
| AG     | Consumer Lead Time           |
| AH     | Additional Text              |

| 😒 Import Files                            |                             |            |                                                                             |                                      |
|-------------------------------------------|-----------------------------|------------|-----------------------------------------------------------------------------|--------------------------------------|
| Import File                               |                             |            |                                                                             |                                      |
| Truline VOW Catalogue Import              |                             |            | Load Product File                                                           |                                      |
| Import Progress Errors Duplicat           | tes                         |            |                                                                             |                                      |
| Trader TRULINE 💌 Ca                       | atalogue <mark>Truli</mark> | ne VOW Ca  | talogue                                                                     | Terms                                |
| Туре                                      | Lookups                     | r          |                                                                             | Locked Auto Cat/Trader               |
| <ul> <li>New Catalogue</li> </ul>         | Truline                     | TRULINE    | •                                                                           | Match Barcode Allow Add?             |
| <ul> <li>Full Update Catalogue</li> </ul> | Spicer                      | SPICER     | •                                                                           | Default To Main Unique Codes         |
| O Partial Update                          | VOW                         | TRULINE    | -                                                                           | Cookup Any Supplier 🔽 3 Level BOSSF  |
| O New Purchase Quote                      | Advantia                    | SPICER     | •                                                                           | 🔄 Update Last cost 👘 Overwrite BOSSF |
| O New Sales Quote                         |                             |            | Course 1                                                                    | Nett Catalogue force 14 barcode      |
| O New Contract                            | Unly Active codes           |            |                                                                             | V Allow Hetail Drop Set as Lead      |
|                                           |                             |            | Prefix / Suffix Override                                                    | Discontinued = Out of Use Case       |
|                                           |                             |            | Type None 💌                                                                 | Change Prefered Supplier             |
| VOW Europe                                | Spicers                     | -          | Text                                                                        | Change Suggested Supplier            |
| Images Machine Parts Images               |                             |            | Re-merge Existing 📃 XLS Mode                                                |                                      |
| Breaks Consumables                        | Cons                        | mables     | Misc                                                                        |                                      |
| Diedks Consumables                        |                             | Attributes | 🖓 Switch Sells 📃 Update Existing                                            |                                      |
|                                           | Lini                        | Sells      |                                                                             |                                      |
|                                           |                             |            | File <please select<="" td=""><td>VOWFileExtract.txt file&gt;</td></please> | VOWFileExtract.txt file>             |
|                                           |                             |            |                                                                             |                                      |

- 1. Select the 'Truline VOW Catalogue Import' Import from the drop down list.
- 2. Select 'Truline' in the drop down list for 'Trader'.
- 3. Select the '**Truline VOW Catalogue**' that you're updating in the drop down list for 'Catalogue'. Note: If you require importing as a new catalogue, then select 'New Catalogue' from the 'Type' selection.
- 4. Fill in the Lookup field for Truline the lookup is 'Truline', for Spicers the lookup is 'Truline', for VOW the lookup is 'Truline' and for Advantia the lookup is 'Spicers', this is to ensure any new products are linked to their equivalent code from other suppliers.

Note: If you are importing the file for the *first* time, for VOW the lookup is 'VOW'.

- 5. Click on the Search button and locate the Product File.
- Click on Load Product File button. Note: Once you've clicked 'Load Product File' it will start importing the file. It will also switch to the 'Progress' tab to display the progression of the import.
- 7. Click the OK button to the finished message.
- 8. Close the Import window.
- 9. You will now be required to run your terms file to ensure your buying cost is correct in Horizon.

Note: Please refer to section 8.8 for importing Truline Terms.

## **10.3 Incremental Catalogue Update**

Before you import the catalogue file, please ensure that the layout of the Catalogue file you have received is correct.

The file should be in the following format:

| Column | Description                  |
|--------|------------------------------|
| А      | Product Code                 |
| В      | Product Description          |
| С      | Pack Size                    |
| D      | Per                          |
| E      | VAT                          |
| F      | Retail Price                 |
| G      | Trade Price                  |
| Н      | Saver Catalogue Price        |
| I      | Matrix                       |
| J      | Truline Cross Reference Code |
| К      | Spicers Code                 |
| L      | VOW Europe Code              |
| М      | Advantia Code                |
| Ν      | Boss Federation Code         |
| 0      | EAN Number                   |
| Р      | EC Commodity Code            |
| Q      | Net Flag                     |
| R      | Catalogue Page Number        |
| S      | Catalogue Page Letter        |
| Т      | Manufacturer Code            |
| U      | Brand Name                   |
| V      | Green Flag                   |
| W      | Discontinued Flag            |
| Х      | Out Of Use Flag              |
| Y      | Discount Except Flag         |
| Z      | Non Returnable Flag          |
| AA     | Image Reference              |
| AB     | Colour Code                  |
| AC     | РОА                          |
| AD     | UOM Description              |
| AE     | Long Description             |
| AF     | Dealer Lead Time             |
| AG     | Consumer Lead Time           |
| АН     | Additional Text              |

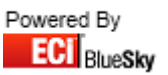
| 🔛 Import Files                                                     |                             |                 |                                                                                                    |                                                                    |
|--------------------------------------------------------------------|-----------------------------|-----------------|----------------------------------------------------------------------------------------------------|--------------------------------------------------------------------|
| Import File                                                        |                             |                 |                                                                                                    |                                                                    |
| Truline Incremental Catalogue Upd                                  | ate                         |                 | •                                                                                                    | 🚺 🙆 Load Product File                                              |
| Import Progress Errors Duplica                                     | tes                         |                 |                                                                                                    |                                                                    |
| Trader TRULINE 🔽 C                                                 | atalogue <mark>Truli</mark> | ne Catalogu     | e                                                                                                    | Terms                                                              |
| Туре                                                               | Lookups                     |                 |                                                                                                    | Locked Auto Cat/Trader                                             |
| 🔿 New Catalogue                                                    | Spicer                      | SPICER          | •                                                                                                    |                                                                    |
| <ul> <li>Full Update Catalogue</li> </ul>                          | VOW                         | TRULINE         | •                                                                                                    | Default To Main                                                    |
| <ul> <li>Partial Update</li> </ul>                                 | Advantia                    | SPICER          | -                                                                                                    | Lookup Any Supplier V 3 Level BOSSF                                |
| New Purchase Quote                                                 |                             | 1               | te de la companya de la companya de la companya de la companya de la companya de la companya de la companya de | Update Last cost Overwrite BOSSF                                   |
| O New Sales Quote                                                  | 1                           | 21 - 22<br>- 23 |                                                                                                    | Nett Catalogue 👘 force 14 barcode                                  |
| O New Contract                                                     | 📃 Only Ac                   | tive codes      |                                                                                                    | Allow Retail Drop 🦳 Set as Lead                                    |
|                                                                    |                             |                 | Prefix / Suffix Override                                                                                       | Generate Losts     Description     Discontinued – Out of Use: Case |
|                                                                    |                             |                 | Type None 👻                                                                                                    | Change Prefered Supplier                                           |
| VOW Europe                                                         | Spicers                     |                 | Text                                                                                                    | Change Suggested Supplier                                          |
| Images Machine Parl                                                | ts Im                       | ages            |                                                                                                    | Re-merge Existing 📃 XLS Mode                                       |
| Breaks Consumable                                                  | s Consi                     | umables         | Mise                                                                                                    |                                                                    |
|                                                                    |                             | Calle           | Attributes                                                                                                    | 🖓 Switch Sells 📃 Update Existing                                   |
|                                                                    |                             |                 |                                                                                                    |                                                                    |
| File <please file="" select="" trulinefileextract.txt=""></please> |                             |                 |                                                                                                    |                                                                    |
|                                                                    |                             |                 |                                                                                                    |                                                                    |

- 1. Select the Truline Incremental Catalogue Import from the drop down list.
- 2. Select Truline in the drop down list for 'Trader'.
- 3. Select the Truline Catalogue that you're updating in the drop down list for 'Catalogue'.
- 4. Fill in the Lookup field for Spicers the lookup is 'Truline', for VOW the lookup is 'Truline' and for Advantia the lookup is 'Spicers', this is to ensure any new products are linked to their equivalent code from other suppliers.
- 5. Click on the Search button and locate the Product File.
- Click on Load Product File button. Note: Once you've clicked 'Load Product File' it will start importing the file. It will also switch to the 'Progress' tab to display the progression of the import.
- 7. Click the OK button to the finished message.
- 8. Close the Import window.
- 9. You will now be required to run your terms file to ensure your buying cost is correct in Horizon.

Note: Please refer to section 8.8 for importing Truline Terms.

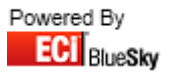

## **10.4 Redundant Codes Update**

Before you import the catalogue file, please ensure that the layout of the Catalogue file you have received is correct.

The file should be in the following format:

| Column | Description     |
|--------|-----------------|
| А      | Code            |
| В      | Out Of Use Flag |

| 😓 Import Files                                                                                                    |                                                                                                    |
|----------------------------------------------------------------------------------------------------|----------------------------------------------------------------------------------------------------|
| Import File<br>Truline Redundant Codes Update                                                                                                    | Load Product File                                                                                                    |
| Import Progress Errors Duplicates                                                                                                    |                                                                                                    |
| Trader TRULINE Catalogue Indune Catalogue Type New Catalogue Full Update Catalogue Partial Update New Purchase Quote New Sales Quote New Contract Dnly Active codes Prefix / Suffix Override Tune None                                                | Locked Auto Cat/Trader<br>Options Match Barcode Allow Add? Default To Main Unique Codes Lookup Any Supplier 3 Level BOSSF Update Last cost Overwrite BOSSF Nett Catalogue force 14 barcode Allow Retail Drop Set as Lead Generate Costs Description Discontinued = Out of Use Case |
| VOW Europe<br>Images Machine Parts<br>Breaks Consumables<br>Link Sells<br>File <please select="" t<="" td=""><td>Change Prefered Supplier<br/>Change Suggested Supplier<br/>Re-merge Existing XLS Mode<br/>Switch Sells Update Existing</td></please> | Change Prefered Supplier<br>Change Suggested Supplier<br>Re-merge Existing XLS Mode<br>Switch Sells Update Existing                                                                                                    |

- 1. Select the Truline Redundant Codes Update Import from the drop down list.
- 2. Select Truline in the drop down list for 'Trader'.
- 3. Select the Truline Catalogue that you're updating in the drop down list for 'Catalogue'.
- 4. Click on the Search button and locate the Product File.
- Click on Load Product File button. Note: Once you've clicked 'Load Product File' it will start importing the file. It will also switch to the 'Progress' tab to display the progression of the import.
- 6. Click the OK button to the finished message.
- 7. Close the Import window.

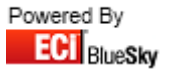

## **10.5 Saver Pricing**

Before you import the catalogue file, please ensure that the layout of the Catalogue file you have received is correct.

The file should be in the following format:

| Column | Description                  |
|--------|------------------------------|
| А      | Product Code                 |
| В      | Product Description          |
| С      | Pack Size                    |
| D      | Per                          |
| E      | VAT                          |
| F      | Retail Price                 |
| G      | Trade Price                  |
| Н      | Saver Catalogue Price        |
| I      | Matrix                       |
| J      | Truline Cross Reference Code |
| К      | Spicers Code                 |
| L      | VOW Europe Code              |
| М      | Advantia Code                |
| Ν      | Boss Federation Code         |
| 0      | EAN Number                   |
| Р      | EC Commodity Code            |
| Q      | Net Flag                     |
| R      | Catalogue Page Number        |
| S      | Catalogue Page Letter        |
| Т      | Manufacturer Code            |
| U      | Brand Name                   |
| V      | Green Flag                   |
| W      | Discontinued Flag            |
| Х      | Out Of Use Flag              |
| Y      | Discount Except Flag         |
| Z      | Non Returnable Flag          |
| AA     | Image Reference              |
| AB     | Colour Code                  |
| AC     | РОА                          |
| AD     | UOM Description              |
| AE     | Long Description             |
| AF     | Dealer Lead Time             |
| AG     | Consumer Lead Time           |
| АН     | Additional Text              |

#### 10.5.1 Apply against Main Catalogue

| S Import Files                                                                                                    |                                                                                                    |
|----------------------------------------------------------------------------------------------------|----------------------------------------------------------------------------------------------------|
| Import File Truline Saver Catalogue Update                                                                                                    | Coad Product File                                                                                                    |
| Import Progress Errors Duplicates                                                                                                    | Terms                                                                                                    |
| Type<br>O New Catalogue<br>O Full Update Catalogue<br>O Partial Update<br>O New Purchase Quote<br>O New Sales Quote<br>O New Contract<br>Donly Active codes<br>Prefix / Suffix Override<br>Type None | Locked     Auto Cat/Trader     Options     Match Barcode     Allow Add?     Default To Main     Unique Codes     Lookup Any Supplier     S Level BOSSF     Update Last cost     Overwrite BOSSF     Nett Catalogue     force 14 barcode     Allow Retail Drop     Set as Lead     Generate Costs     Description     Discontinued = Out of Use     Case |
| VDW Europe Spicers Text<br>Images Machine Parts Images Misc<br>Breaks Consumables Link Sells File <please select="" t<="" th=""><th>Change Suggested Supplier</th></please>                          | Change Suggested Supplier                                                                                                    |

*Note: This needs to be ran after importing the main catalogue update.* 

- 1. Select the Truline Saver Catalogue Update Import from the drop down list.
- 2. Select **Truline** in the drop down list for 'Trader'.
- 3. Select the Truline Catalogue that you're updating in the drop down list for 'Catalogue'.
- 4. Click on the Search button and locate the Product File.
- Click on Load Product File button. Note: Once you've clicked 'Load Product File' it will start importing the file. It will also switch to the 'Progress' tab to display the progression of the import.
- 6. Click the OK button to the finished message.
- 7. Close the Import window.

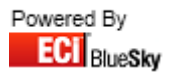

#### **10.5.2 Import as a Contract**

| 😜 Import Files                                                                                                    |                                                                                                    |
|----------------------------------------------------------------------------------------------------|----------------------------------------------------------------------------------------------------|
| Import File<br>Truline Saver As Contract                                                                                                    | Load Product File                                                                                                    |
| Import Progress Errors Duplicates                                                                                                    | Terms                                                                                                    |
| Type     Lookups       O New Catalogue     Full Update Catalogue       O Full Update Catalogue     Partial Update       O New Purchase Quote     New Sales Quote       O New Contract     Only Active codes | Locked Auto Cat/Trader Options     Match Barcode Allow Add?     Default To Main Unique Codes     Lookup Any Supplier 3 Level BOSSF     Update Last cost Overwrite BOSSF     Nett Catalogue force 14 barcode     Allow Retail Drop Set as Lead |
| Customer       Customer     Prefix / Suffix Override       VOW Europe     Spicers       Images     Machine Parts                                                                                            | Generate Costs Description Discontinued = Out of Use Case Change Prefered Supplier Change Suggested Supplier Remarge Existing XLS Mode                                                                                                    |
| Breaks Consumables Consumables Attributes<br>Link Sells<br>File <please select<="" th=""><th>CM Switch Sells Update Existing</th></please>                                                                  | CM Switch Sells Update Existing                                                                                                    |

- 1. Select the Truline Saver As Contract Import from the drop down list.
- 2. Select Truline in the drop down list for 'Trader'.
- 3. Select the Truline Catalogue in the drop down list for 'Catalogue'.
- 4. Select the Customer you wish to Import the Mailer against.
- 5. Click on the Search button and locate the Product File.
- 6. Click on Load Product File button.

*Note: Once you've clicked 'Load Product File' it will start importing the file. It will also switch to the 'Progress' tab to display the progression of the import.* 

- 7. Click the OK button to the finished message.
- 8. Close the Import window.

Note: By default it is imported as a Sales Quote. To view go to Sales > Quotations and select the 'New' tab.

Once you have checked over the quote and are happy it has imported correct you can now convert to a contract.

77

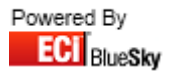

## **10.6 Wisebuy Mailer**

Before you import the catalogue file, please ensure that the layout of the Catalogue file you have received is correct.

The file should be in the following format:

| Column | Description                    |
|--------|--------------------------------|
| А      | Code                           |
| В      | Short Description              |
| С      | Full Description               |
| D      | eCatalogue Description         |
| E      | Brand Name                     |
| F      | Image Name                     |
| G      | Product Unit                   |
| Н      | Composite Indicator            |
| I      | Product Superseded To          |
| J      | Alternative Group              |
| К      | Catalogue Page Number          |
| L      | Mini Catalogue Page Number     |
| М      | Manufacturers Name             |
| N      | Manufacturers Account Number   |
| 0      | Manufacturers Part Number      |
| Р      | Trade Pack Barcode             |
| Q      | Depth Of Part                  |
| R      | Width Of Part                  |
| S      | Height Of Part                 |
| Т      | Weight Of Part                 |
| U      | Spicers Code                   |
| V      | Boss Federation Classification |
| W      | Major Group                    |
| Х      | Minor Group                    |
| Y      | Retail Price                   |
| Z      | Trade Price                    |
| AA     | Retail To Trade                |
| AB     | VAT Code                       |
| AC     | Product Matrix Symbol          |
| AD     | Cat Price Discount             |
| AE     | Analysis Code                  |
| AF     | Nett Flag                      |
| AG     | Returnable Flag                |
| AH     | Consumer Lead Time             |
| AI     | Dealer Lead Time               |
| AJ     | Product Status                 |
| АК     | Status Description             |

#### 10.6.1 Import as a Catalogue

| 😏 Import Files                                                                                                    |                                                                                                    |
|----------------------------------------------------------------------------------------------------|----------------------------------------------------------------------------------------------------|
| Import File<br>Truline Wisebuy Mailer Import                                                                                                    | Coad Product File                                                                                                    |
| Import Progress Errors Duplicates                                                                                                    |                                                                                                    |
| Trader TRULINE Catalogue Truline Wisebuy Mailer                                                                                                    | Terms                                                                                                    |
| Type Lookups                                                                                                    | Locked Auto Cat/Trader                                                                                                    |
| New Catalogue     TRULINE     TRULINE | Match Barcode V Allow Add?<br>Default To Main Unique Codes<br>Lookup Any Supplier 3 Level BOSSF<br>Update Last cost Overwrite BOSSF<br>V Nett Catalogue force 14 barcode<br>V Allow Retail Drop Set as Lead<br>Generate Costs Description<br>Discontinued = Out of Use Case<br>Change Prefered Supplier |
| VOW Europe Spicers                                                                                                    | Change Suggested Supplier                                                                                                    |
| Images Machine Parts Images                                                                                                    | Re-merge Existing XLS Mode                                                                                                    |
| Breaks Consumables Consumables Misc                                                                                                    | Cx. Switch Sells Update Existing                                                                                                    |
| Link Sells<br>File <please select="" t<="" td=""><td>ruline0000Wisebuys-v0.0-Horizon.txt file&gt;</td></please>                                                                                                    | ruline0000Wisebuys-v0.0-Horizon.txt file>                                                                                                    |

- 1. Select the Truline Wisebuy Mailer Import from the drop down list.
- 2. Select **Truline** in the drop down list for 'Trader'.
- 3. Select the **Truline Wisebuy Mailer** that you're updating in the drop down list for 'Catalogue'. Note: If you require importing as a new catalogue, then select 'New Catalogue' from the 'Type' selection.
- 4. Fill in the Lookup field for **Truline** the lookup is 'Truline', this is to ensure all products are linked to their Truline equivalent code.
- 5. If you require to place a prefix or suffix on the code, in the 'Prefix/Suffix Override' section select from the drop down box either 'Code Prefix' or "Code Suffix' and then in the box below it place the letter(s) you wish to be added to the code.
- 6. Click on the Search button and locate the Product File.
- 7. Click on Load Product File button. Note: Once you've clicked 'Load Product File' it will start importing the file. It will also switch to the 'Progress' tab to display the progression of the import.
- 8. Click the OK button to the finished message.
- 9. Close the Import window.

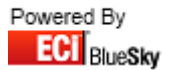

#### 10.6.2 Import Quantity Breaks against Wisebuy Mailer

| S Import Files                                                                                                    |                                                                                                    |
|----------------------------------------------------------------------------------------------------|----------------------------------------------------------------------------------------------------|
| Import File Truline Wisebuy Qty Break Update                                                                                                    | Coad Product File                                                                                                    |
| Import Progress Errors Duplicates                                                                                                    |                                                                                                    |
| Trader TRULINE 💌 Catalogue Truline Wisebuy Mailer                                                                                                    | Terms                                                                                                    |
| Type  New Catalogue Full Update Catalogue Partial Update New Purchase Quote New Sales Quote New Contract  Prefix / Suffix Override Tune None                                                                                                    | Locked Auto Cat/Trader Options     Match Barcode Allow Add?     Default To Main Unique Codes     Lookup Any Supplier 3 Level BOSSF     Update Last cost Overwrite BOSSF     Nett Catalogue force 14 barcode     Allow Retail Drop Set as Lead     Generate Costs Description     Discontinued = Out of Use Case |
| VOW Europe<br>Images Machine Parts<br>Breaks Consumables<br>Link Sells<br>File <please select="" th="" w<=""><th>Change Prefeted Suppler<br/>Change Suggested Supplier<br/>Permage Existing XLS Mode<br/>C™ Switch Sells Update Existing<br/>isebuys0000Pricing-v0.0.txt file&gt;</th></please> | Change Prefeted Suppler<br>Change Suggested Supplier<br>Permage Existing XLS Mode<br>C™ Switch Sells Update Existing<br>isebuys0000Pricing-v0.0.txt file>                                                                                                    |

- 1. Select the Truline Wisebuy Qty Break Update Import from the drop down list.
- 2. Select Truline in the drop down list for 'Trader'.
- 3. Select the Truline Wisebuy Mailer that you're updating in the drop down list for 'Catalogue'.
- 4. Click on the Search button and locate the Product File.
- 5. Click on Load Product File button.

Note: Once you've clicked 'Load Product File' it will start importing the file. It will also switch to the 'Progress' tab to display the progression of the import.

- 6. Click the OK button to the finished message.
- 7. Close the Import window.

80

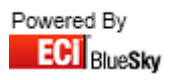

#### 10.6.3 Import as a Contract (Excluding Quantity Breaks)

| S Import Files                                                                                                    |                                                                                                    |
|----------------------------------------------------------------------------------------------------|----------------------------------------------------------------------------------------------------|
| Import File<br>Truline Wisebuy Mailer As Contract (Excluding Qty Breaks)                                                                                      | Load Product File                                                                                                    |
| Import Progress Errors Duplicates                                                                                                    |                                                                                                    |
| Trader TRULINE 🔽 Catalogue Truline Catalogue                                                                                                    |                                                                                                    |
| Type<br>New Catalogue<br>Full Update Catalogue<br>Partial Update<br>New Purchase Quote<br>New Sales Quote<br>New Contract<br>Customer<br>Prefix / Suffix Over | Locked Auto Cat/Trader     Options     Match Barcode Allow Add?     ✓ Default To Main Unique Codes     ✓ Lookup Any Supplier 3 Level BOSSF     Update Last cost Overwrite BOSSF     Nett Catalogue force 14 barcode     ✓ Allow Retail Drop Set as Lead     Generate Costs Description     Discontinued = 0 ut of Use Case |
| Type None                                                                                                    | Change Prefered Supplier                                                                                                    |
| VOW Europe Spicers Text                                                                                                    | Change Suggested Supplier                                                                                                    |
| Images Machine Parts Images                                                                                                    | Re-merge Existing XLS Mode                                                                                                    |
| Breaks Consumables Consumables Attributes<br>Link Sells File <please< td=""><td>e select Wisebuys0000Pricing-v0.0.txt file&gt;</td></please<>                 | e select Wisebuys0000Pricing-v0.0.txt file>                                                                                                    |
|                                                                                                    |                                                                                                    |

- 1. Select the Truline Wisebuy Mailer as Contract (Excluding Qty Breaks) Import from the drop down list.
- 2. Select 'Truline' in the drop down list for 'Trader'.
- 3. Select the 'Truline Catalogue' in the drop down list for 'Catalogue'.
- 4. Select the Customer you wish to Import the Mailer against.
- 5. Click on the Search button and locate the Product File.
- 6. Click on Load Product File button.

Note: Once you've clicked 'Load Product File' it will start importing the file. It will also switch to the 'Progress' tab to display the progression of the import.

- 7. Click the OK button to the finished message.
- 8. Close the Import window.

Note: By default it is imported as a Sales Quote. To view go to Sales > Quotations and select the 'New' tab.

Once you have checked over the quote and are happy it has imported correct you can now convert to a contract.

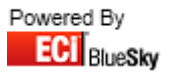

#### 10.6.4 Import as a Contract (Including Quantity Breaks)

| S Import Files                                                                                                    |                                                                                                    |
|----------------------------------------------------------------------------------------------------|----------------------------------------------------------------------------------------------------|
| Import File<br>Truline Wisebuy Mailer As Contract (Including Qty Breaks)                                                  | Load Product File                                                                                                    |
| Import Progress Errors Duplicates                                                                                         |                                                                                                    |
| Trader TRULINE 🗨 Catalogue Truline Catalogue                                                                              | Terms                                                                                                    |
| Type O New Catalogue Full Update Catalogue Partial Update New Purchase Quote New Sales Quote New Contract Customer Prefit | Locked Auto Cat/Trader     Options     Match Barcode Allow Add?     Oefault To Main Unique Codes     V Default To Main Unique Codes     V Lookup Any Supplier 3 Level BOSSF     Update Last cost Overwrite BOSSF     Nett Catalogue force 14 barcode     V Allow Retail Drop Set as Lead     Generate Costs Description     Discontinued = Out of Use Case |
| VDW Europe Spicers Text                                                                                                   | Change Prefered Supplier                                                                                                    |
| Images Machine Parts Images                                                                                               | Re-merge Existing 🔽 XLS Mode                                                                                                    |
| Breaks Consumables Consumables Link Sells                                                                                 | Attributes Switch Sells Update Existing File <please file="" select="" wisebuys0000pricing-v0.0.txt=""></please>                                                                                                    |
|                                                                                                    |                                                                                                    |

- 1. Select the Truline Wisebuy Mailer As Contract (Including Qty Breaks) Import from the drop down list.
- 2. Select **Truline** in the drop down list for 'Trader'.
- 3. Select the Truline Catalogue in the drop down list for 'Catalogue'.
- 4. Select the Customer you wish to Import the Mailer against.
- 5. Click on the Search button and locate the Product File.
- 6. Click on Load Product File button.

Note: Once you've clicked 'Load Product File' it will start importing the file. It will also switch to the 'Progress' tab to display the progression of the import.

- 7. Click the OK button to the finished message.
- 8. Close the Import window.

Note: By default it is imported as a Sales Quote. To view go to Sales > Quotations and select the 'New' tab.

Once you have checked over the quote and are happy it has imported correct you can now convert to a contract.

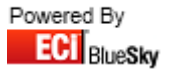

#### **10.7 Terms**

Before you import the catalogue file, please ensure that the layout of the Catalogue file you have received is correct.

The file should be in the following format:

| Column | Description |
|--------|-------------|
| А      | Code        |
| В      | Cost        |

Providing your file matches the details above you can now import your file into Horizon.

| 😌 Import Files                                                                                                    |                                                                                                    |  |  |  |
|----------------------------------------------------------------------------------------------------|----------------------------------------------------------------------------------------------------|--|--|--|
| Import File Truline Catalogue Terms Update                                                                                                    |                                                                                                    |  |  |  |
| Import Progress Errors Duplicates                                                                                                    |                                                                                                    |  |  |  |
| Type<br>O New Catalogue<br>O Full Update Catalogue<br>O Partial Update<br>O New Purchase Quote<br>O New Contract<br>D nly Active codes<br>Prefix / Suffix Override                                                                               | Locked     Auto Cat/Trader Options     Match Barcode     Allow Add?     Default To Main     Unique Codes     Lookup Any Supplier     3 Level BOSSF     Update Last cost     Overwrite BOSSF     Nett Catalogue     force 14 barcode     Allow Retail Drop     Set as Lead     Generate Costs     Description     Discontinued = Out of Use     Case |  |  |  |
| VOW Europe<br>Images Machine Parts<br>Breaks Consumables<br>Link Sells<br>File <please select<="" td=""><td>Change Prefered Supplier<br/>Change Suggested Supplier<br/>Re-merge Existing XLS Mode<br/>Switch Sells Update Existing</td></please> | Change Prefered Supplier<br>Change Suggested Supplier<br>Re-merge Existing XLS Mode<br>Switch Sells Update Existing                                                                                                    |  |  |  |

- 1. Select the Truline Catalogue Terms Update Import from the drop down list.
- 2. Select Truline in the drop down list for 'Trader'.
- 3. Select the Truline Catalogue that you're updating in the drop down list for 'Catalogue'.
- 4. Click on the Search button and locate the Product File.
- Click on Load Product File button. Note: Once you've clicked 'Load Product File' it will start importing the file. It will also switch to the 'Progress' tab to display the progression of the import.
- 6. Click the OK button to the finished message.
- 7. Close the Import window.

Note: You will need to run the import for each Truline Catalogue.

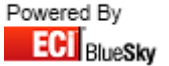

## **10.8 Consumables Finder**

Before you import the consumable finder file, please ensure that the layout of the Catalogue file you have received is correct.

The consumables file should be called: ConsumablesFinder-Vertical.xls

The file should be in the following format:

| Column | Description            |
|--------|------------------------|
| A      | Machine Model          |
| В      | Machine Maker          |
| С      | Machine Type           |
| D      | Consumable Type        |
| E      | Consumable Description |
| F      | OEM                    |
| G      | VOW Code               |
| Н      | VOW Machine Part Code  |

| S Import Files                             |                                     |  |  |  |
|--------------------------------------------|-------------------------------------|--|--|--|
| Import File                                |                                     |  |  |  |
|                                            | Control Load Product File           |  |  |  |
| Import Progress Errors Duplicates          |                                     |  |  |  |
| Trader TRULINE Catalogue Truline Catalogue |                                     |  |  |  |
| Type Lookups                               | Locked Auto Cat/Trader              |  |  |  |
| New Catalogue                              | Match Barcode Allow Add?            |  |  |  |
| O Full Update Latalogue                    | 🗖 Default To Main 🛛 🔲 Unique Codes  |  |  |  |
| O New Purchase Quote                       | Lookup Any Supplier 3 Level BOSSF   |  |  |  |
| O New Sales Quote                          | Nett Catalogue     Force 14 barcode |  |  |  |
| O New Contract Only Active codes           | 🔽 Allow Retail Drop 🛛 📄 Set as Lead |  |  |  |
| Prefix / Suffix Override                   | Generate Costs Description          |  |  |  |
| Type None                                  | Change Prefered Supplier            |  |  |  |
| VOW Europe Spicers Text                    | Change Suggested Supplier           |  |  |  |
| Images Machine Parts Images                | Re-merge Existing XLS Mode          |  |  |  |
| Breaks Consumables Consumables Misc        | Concernation of the state Estates   |  |  |  |
| Link Sells                                 | Ca Switch Sells Dopuste Existing    |  |  |  |
| File                                       |                                     |  |  |  |
|                                            |                                     |  |  |  |
|                                            |                                     |  |  |  |

- 1. Select the VOW Europe Consumables button.
- 2. Locate the Consumables File and select 'Open'. Note: Once you've clicked 'Open' it will start importing the file.
- 3. Click the OK button to the finished message.
- 4. Close the Import window.

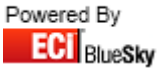

## **10.9 Images**

Before you import Images, please ensure that the layout of the files provided is correct.

The file should be in the following format:

File Format:

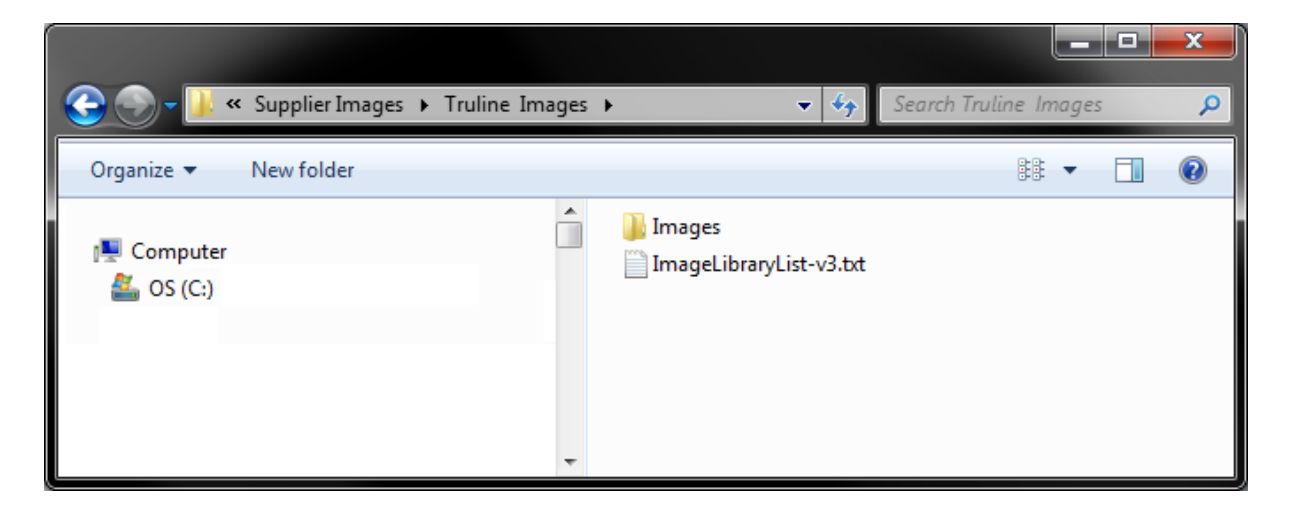

Inside the Images folder:

| 😌 🕘 - 💵 «                        | Supplier Images | <ul> <li>Truline Images</li> </ul> | ► Images 🗸 👻                                                                                               | Search Images                                                                                                    | ٩                                                                                                    |
|----------------------------------|-----------------|------------------------------------|----------------------------------------------------------------------------------------------------|----------------------------------------------------------------------------------------------------|----------------------------------------------------------------------------------------------------|
| Organize 🔻                       | New folder      |                                    |                                                                                                    | ::                                                                                                    | • 🔳 🔞                                                                                                    |
| I도 Computer<br>Magnetic Computer |                 |                                    | 08SH30P1PS.jpg<br>08SH40P1PS.jpg<br>10SH40P1PS.jpg<br>10SH46P1PS.jpg<br>0818ESSTK30.jpg<br>0818ESSTK40.jpg | <ul> <li>822.22.310.jpg</li> <li>1018ESSTK40.jpg</li> <li>1018ESSTK46.jpg</li> <li>0010016.jpg</li> <li>0010017.jpg</li> <li>0010018.jpg</li> </ul> | <ul> <li>0010021.jpg</li> <li>0010026.jpg</li> <li>0010027.jpg</li> <li>0010030.jpg</li> <li>0010033.jpg</li> <li>0010034.jpg</li> </ul> |
|                                  |                 | -                                  | •                                                                                                    |                                                                                                    | Þ                                                                                                    |

Excel Spreadsheet Format:

| Column | Description |
|--------|-------------|
| А      | Code        |
| В      | Image Name  |

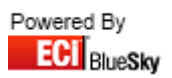

| Import Files                                                                                                    |                                                                                                    |
|----------------------------------------------------------------------------------------------------|----------------------------------------------------------------------------------------------------|
| Import File                                                                                                    |                                                                                                    |
| Truline Images Import                                                                                                    | 🗘 Load Product File                                                                                                    |
|                                                                                                    |                                                                                                    |
| Import Progress Errors Duplicates                                                                                                    |                                                                                                    |
| Trader TRULINE Catalogue Truline Catalogue                                                                                                    |                                                                                                    |
| Type Lookups                                                                                                    | Locked Auto Cat/Trader                                                                                                    |
| <ul> <li>New Catalogue</li> <li>Full Update Catalogue</li> <li>Partial Update</li> <li>New Purchase Quote</li> <li>New Sales Quote</li> <li>New Contract</li> </ul> Prefix / Suffix Override Type None | Options         Match Barcode       Allow Add?         Default To Main       Unique Codes         Lookup Any Supplier       3 Level BOSSF         Update Last cost       Overwrite BOSSF         Nett Catalogue       force 14 barcode         Allow Retail Drop       Set as Lead         Generate Costs       Description         Discontinued = Out of Use       Case         Change Prefered Supplier |
| VOW Europe Spicers Text                                                                                                    | Change Suggested Supplier                                                                                                    |
| Images Machine Parts Images                                                                                                    | Elveneige casting Elves mode                                                                                                    |
| Breaks Consumables Consumables Misc                                                                                                    | Cu Suitab Salla                                                                                                    |
| Link Sells                                                                                                    | C Stylich Sens                                                                                                    |
| File <please file<="" select="" th=""><th>» Q</th></please>                                                                                                    | » Q                                                                                                    |
|                                                                                                    |                                                                                                    |

- 1. Select the **Truline Images Import** from the drop down list.
- 2. Select **Truline** in the drop down list for 'Trader'.
- 3. Select the Truline Catalogue that you're updating in the drop down list for 'Catalogue'.
- 4. Click on the Search button and locate the Product File.
- 5. Click on Load Product File button.

Note: Once you've clicked 'Load Product File' it will start importing the file. It will also switch to the 'Progress' tab to display the progression of the import.

- 6. Click the OK button to the finished message.
- 7. Close the Import window.

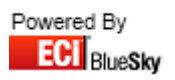

## 11. VOW Europe

This section on VOW Europe will outline:

- Main Catalogue
  - o Layout
  - $\circ \quad \text{Import} \quad$
- EOS
  - o Layout
  - o Import
- Mailers
  - o Layout
  - Import as Catalogue (VOW Code Used)
  - Import as catalogue (VOW Mailer code Used)
  - Import as a Contract
- Terms
  - o Importing Through Wholesale Comms
  - Importing Manually Through Import Product File
- Consumable Finder
  - o Layout
  - o Import
- Images
  - o Layout
  - o Import

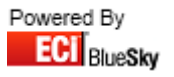

## **11.1 Main Catalogue Update**

Before you import the catalogue file, please ensure that the layout of the Catalogue file you have received is correct.

The file should be in the following format:

| Column | Description                    |  |  |
|--------|--------------------------------|--|--|
| А      | Code                           |  |  |
| В      | Short Description              |  |  |
| С      | Full Description               |  |  |
| D      | eCatalogue Description         |  |  |
| E      | Brand Name                     |  |  |
| F      | Image Name                     |  |  |
| G      | Product Unit                   |  |  |
| Н      | Composite Indicator            |  |  |
| I      | Product Superseded To          |  |  |
| J      | Alternative Group              |  |  |
| К      | Catalogue Page Number          |  |  |
| L      | Mini Catalogue Page Number     |  |  |
| М      | Manufacturers Name             |  |  |
| Ν      | Manufacturers Account Number   |  |  |
| 0      | Manufacturers Part Number      |  |  |
| Р      | Trade Pack Barcode             |  |  |
| Q      | Depth Of Part                  |  |  |
| R      | Width Of Part                  |  |  |
| S      | Height Of Part                 |  |  |
| Т      | Weight Of Part                 |  |  |
| U      | Spicers Code                   |  |  |
| V      | Boss Federation Classification |  |  |
| W      | Major Group                    |  |  |
| Х      | Minor Group                    |  |  |
| Υ      | Retail Price                   |  |  |
| Z      | Trade Price                    |  |  |
| AA     | Retail To Trade                |  |  |
| AB     | VAT Code                       |  |  |
| AC     | Product Matrix Symbol          |  |  |
| AD     | Cat Price Discount             |  |  |
| AE     | Analysis Code                  |  |  |
| AF     | Nett Flag                      |  |  |
| AG     | Returnable Flag                |  |  |
| AH     | Consumer Lead Time             |  |  |
| AI     | Dealer Lead Time               |  |  |
| AJ     | Product Status                 |  |  |
| AK     | Status Description             |  |  |

| 🔛 Import Files                                                                        |                                                    |                                         |                                                                                                    |
|---------------------------------------------------------------------------------------|----------------------------------------------------|-----------------------------------------|----------------------------------------------------------------------------------------------------|
| Import File<br>VOW Opdata Catalogue Import (Mai                                       | n Catalogue Update)                                |                                         | Load Product File                                                                                                    |
| Import Progress Errors Duplicate                                                      | 85                                                 |                                         |                                                                                                    |
| Trader VOW Ca<br>Type<br>O New Catalogue<br>Full Update Catalogue<br>Partial Update   | talogue VOW Catalogue<br>Lookups<br>SPICERS SPICER |                                         |                                                                                                    |
| <ul> <li>New Purchase Quote</li> <li>New Sales Quote</li> <li>New Contract</li> </ul> | Only Active codes                                  | Prefix / Suffix Override<br>Type None 💌 | Lookap Any Stapping V Start BOSSF     Update Last cost Overwrite BOSSF     Nett Catalogue force 14 barcode     Allow Retail Drop Set as Lead     Generate Costs Description     Discontinued = Out of Use Case     Change Prefered Supplier |
| VOW Europe<br>Images Machine Parts<br>Breaks Consumables                              | Spicers<br>Images<br>Consumables<br>Link Sells     | Misc<br>Attributes                      | Change Suggested Supplier<br>Re-merge Existing XLS Mode                                                                                                    |
| File <please a="" file="" select=""></please>                                         |                                                    |                                         |                                                                                                    |

- 1. Select the VOW Opdata Catalogue (Main Catalogue Update) Import from the drop down list.
- 2. Select **VOW Europe** in the drop down list for 'Trader'.
- 3. Select the **VOW Europe Catalogue** that you're updating in the drop down list for 'Catalogue'. Note: If you require importing as a new catalogue, then select 'New Catalogue' from the 'Type' selection.
- 4. Fill in the Lookup field for 'Spicers', this is to ensure any new products are linked to their Spicers equivalent.
- 5. Click on the Search button and locate the Product File.
- Click on Load Product File button. Note: Once you've clicked 'Load Product File' it will start importing the file. It will also switch to the 'Progress' tab to display the progression of the import.
- 7. Click the OK button to the finished message.
- 8. Close the Import window.
- 9. You will now be required to run your terms file to ensure your buying cost is correct in Horizon.

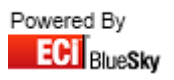

## 11.2 EOS Update

Before you import the catalogue file, please ensure that the layout of the Catalogue file you have received is correct.

The file should be in the following format:

| Column | Description |
|--------|-------------|
| А      | Code        |
| В      |             |
| С      | Cost        |

| S Import Files                                                                                                    |                                                                                                    |  |  |
|----------------------------------------------------------------------------------------------------|----------------------------------------------------------------------------------------------------|--|--|
| Import File<br>VOW EOS Update                                                                                                    | Coad Product File                                                                                                    |  |  |
| Import Progress Errors Duplicates                                                                                                    |                                                                                                    |  |  |
| Trader VDW Catalogue VDW Catalogue                                                                                                    | Terms                                                                                                    |  |  |
| Type<br>New Catalogue<br>Full Update Catalogue<br>Partial Update<br>New Purchase Quote<br>New Sales Quote<br>New Contract<br>Prefix / Suffix Override<br>Type None | Locked     Auto Cat/Trader Options     Match Barcode     Allow Add?     Default To Main     Unique Codes     Lookup Any Supplier     3 Level BOSSF     Update Last cost     Overwrite BOSSF     Nett Catalogue     force 14 barcode     Allow Retail Drop     Set as Lead     Generate Costs     Description     Discontinued = Out of Use     Case     Chance Prefered Supplier |  |  |
| VOW Europe Spicers Text                                                                                                    | Change Suggested Supplier                                                                                                    |  |  |
| Breaks Consumables Consumables Misc<br>Link Sells Link Sells                                                                                                    | CM Switch Sells Update Existing                                                                                                    |  |  |
| File <please a="" file="" select=""></please>                                                                                                    |                                                                                                    |  |  |

- 1. Select the VOW EOS Update Import from the drop down list.
- 2. Select **VOW** in the drop down list for 'Trader'.
- 3. Select the VOW Europe Catalogue that you're updating in the drop down list for 'Catalogue'.
- 4. Click on the Search button and locate the Product File.
- Click on Load Product File button. Note: Once you've clicked 'Load Product File' it will start importing the file. It will also switch to the 'Progress' tab to display the progression of the import.
- 6. Click the OK button to the finished message.
- 7. Close the Import window.

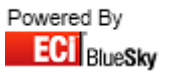

## **11.3 Mailer Import**

Before you import the catalogue file, please ensure that the layout of the Catalogue file you have received is correct.

The file should be in the following format:

| Column | Description         |
|--------|---------------------|
| А      | Mailer Code         |
| В      | Order Code          |
| С      | Description         |
| D      | Mailer Retail Price |
| E      | Mailer Trade Price  |
| F      | Pack Size           |
| G      | Retail Price        |
| Н      | Trade Price         |

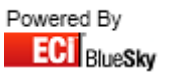

#### 11.3.1 Import as a Catalogue (Using VOW Code)

| S Import Files                                                   |                                                                                                    |  |  |
|------------------------------------------------------------------|----------------------------------------------------------------------------------------------------|--|--|
| Import File VDW Mailer (As Catalogue - VDW Code Used)            |                                                                                                    |  |  |
| Import Progress Errors Duplicates                                |                                                                                                    |  |  |
| Trader VOW Catalogue VOW Mailer                                  | Terms                                                                                                    |  |  |
| Type Lookups<br>O New Catalogue VOW VOW                          | Locked Auto Cat/Trader Options Match Barcode VAllow Add?                                                                                                    |  |  |
| O Partial Update     New Purchase Quote     New Sales Quote      | Default To Main     Unique Codes     Lookup Any Supplier     3 Level BOSSF     Update Last cost     Overwrite BOSSF     Nett Catalogue     force 14 barcode |  |  |
| New Contract     Only Active codes      Profin / Suffin Querride | ✓ Allow Retail Drop Set as Lead Generate Costs Description                                                                                                  |  |  |
| Type None                                                        | Discontinued = Out of Use Case     Change Prefered Supplier                                                                                                 |  |  |
| VOW Europe Spicers Text                                          | Change Suggested Supplier                                                                                                    |  |  |
| Images Machine Parts Images                                      | Re-merge Existing XLS Mode                                                                                                    |  |  |
| Breaks Consumables Consumables Attributes                        | C Switch Sells Update Existing                                                                                                    |  |  |
| File <please a="" file="" select=""></please>                    |                                                                                                    |  |  |
|                                                                  |                                                                                                    |  |  |

- 1. Select the VOW Mailer (As Catalogue VOW Code Used) Import from the drop down list.
- 2. Select **VOW Europe** in the drop down list for 'Trader'.
- 3. Select the VOW Europe Mailer in the drop down list for 'Catalogue'.

Note: If you require importing as a new catalogue, then select 'New Catalogue' from the 'Type' selection.

- 4. Fill in the Lookup field for 'Spicers'; this is to ensure they are linked to their Spicer equivalent.
- 5. If you require to place a prefix or suffix on the code, in the 'Prefix/Suffix Override' section select from the drop down box either 'Code Prefix' or "Code Suffix' and then in the box below it place the letter(s) you wish to be added to the code.
- 6. Click on the Search button and locate the Product File.
- 7. Click on Load Product File button. Note: Once you've clicked 'Load Product File' it will start importing the file. It will also switch to the 'Progress' tab to display the progression of the import.
- 8. Click the OK button to the finished message.
- 9. Close the Import window.

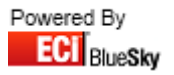

#### 11.3.2 Import as a Catalogue (Using VOW Mailer Code)

| 😏 Import Files                                                                                                    |                                                                                                    |
|----------------------------------------------------------------------------------------------------|----------------------------------------------------------------------------------------------------|
| Import File<br>VOW Mailer (As Catalogue - VOW Mailer Code Used)                                                                                                    | Load Product File                                                                                                    |
| Import Progress Errors Duplicates                                                                                                    |                                                                                                    |
| Trader VOW 👻 Catalogue VOW Mailer                                                                                                    | Terms                                                                                                    |
| Type Lookups                                                                                                    | Locked Auto Cat/Trader                                                                                                    |
| New Catalogue     VOW     VOW                | Match Barcode V Allow Add?<br>Default To Main Unique Codes<br>Lookup Any Supplier 3 Level BOSSF<br>Update Last cost Overwrite BOSSF<br>V Nett Catalogue force 14 barcode<br>V Allow Retail Drop Set as Lead<br>Generate Costs Description<br>Discontinued = Out of Use Case<br>Chappe Prefered Supplier |
| VOW Europe Spicers Text                                                                                                    | Change Suggested Supplier                                                                                                    |
| Images Machine Parts Images                                                                                                    |                                                                                                    |
| Breaks Consumables Consumables Attributes                                                                                                    | Ca Switch Sells                                                                                                    |
| Link Sells                                                                                                    | - SWICH SCIE                                                                                                    |
| File <pre>current content cont</pre> | a file>                                                                                                    |
|                                                                                                    |                                                                                                    |

- 1. Select the VOW Mailer (As Catalogue VOW Mailer Code Used) Import from the drop down list.
- 2. Select VOW Europe in the drop down list for 'Trader'.
- 3. Select the VOW Europe Mailer in the drop down list for 'Catalogue'.

Note: If you require importing as a new catalogue, then select 'New Catalogue' from the 'Type' selection.

- 4. Fill in the Lookup field for 'VOW Europe'; this is to ensure they are linked to their VOW Europe equivalent.
- 5. If you require to place a prefix or suffix on the code, in the 'Prefix/Suffix Override' section select from the drop down box either 'Code Prefix' or "Code Suffix' and then in the box below it place the letter(s) you wish to be added to the code.
- 6. Click on the Search button and locate the Product File.
- 7. Click on Load Product File button.

Note: Once you've clicked 'Load Product File' it will start importing the file. It will also switch to the 'Progress' tab to display the progression of the import.

- 8. Click the OK button to the finished message.
- 9. Close the Import window.

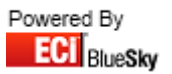

#### 11.3.3 Import as a Contract

| 💽 Import Files                                                                                                    |                                                                                                    |
|----------------------------------------------------------------------------------------------------|----------------------------------------------------------------------------------------------------|
| Import File<br>VDW Mailer (As Contract)                                                                                                    | Coad Product File                                                                                                    |
| Import Progress Errors Duplicates                                                                                                    |                                                                                                    |
| Trader VOW Catalogue VOW Catalogue                                                                                                    | Terms                                                                                                    |
| Type<br>New Catalogue<br>Full Update Catalogue<br>Partial Update<br>New Purchase Quote<br>New Sales Quote<br>New Contract<br>Customer<br>Prefix / Suffix Override<br>Type None | Locked Auto Cat/Trader<br>Options Match Barcode Allow Add? Default To Main Unique Codes Lookup Any Supplier 3 Level BOSSF Update Last cost Overwrite BOSSF Nett Catalogue force 14 barcode Allow Retail Drop Set as Lead Generate Costs Description Discontinued = Out of Use Case Change Prefered Supplier |
| VDW Europe Spicers Text                                                                                                    | Change Suggested Supplier                                                                                                    |
| Images Machine Parts Images                                                                                                    | He-meige Existing XLS Mode                                                                                                    |
| Breaks Consumables Consumables Misc<br>Link Sells                                                                                                    | Switch Sells Update Existing                                                                                                    |
| File Cpiedse select a                                                                                                    |                                                                                                    |

- 1. Select the VOW Mailer (As Contract) Import from the drop down list.
- 2. Select **VOW Europe** in the drop down list for 'Trader'.
- 3. Select the VOW Europe Catalogue in the drop down list for 'Catalogue'.
- 4. Select the Customer you wish to Import the Mailer against.
- 5. Click on the Search button and locate the Product File.
- 6. Click on Load Product File button.

*Note: Once you've clicked 'Load Product File' it will start importing the file. It will also switch to the 'Progress' tab to display the progression of the import.* 

- 7. Click the OK button to the finished message.
- 8. Close the Import window.

Note: By default it is imported as a Sales Quote. To view go to Sales > Quotations and select the 'New' tab.

Once you have checked over the quote and are happy it has imported correct you can now convert to a contract.

94

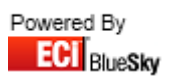

## **11.4 Terms**

The terms file should be automatically provided in the correct format by the supplier when downloading from Wholesale Comms.

The file should be in the following format:

| Column | Description  |
|--------|--------------|
| А      | Order Code   |
| В      | Dealer Price |
| С      | Retro Flag   |
| D      | Start Date   |
| E      | End Date     |

e.g. 3M00234, 4.99, N, 02/04/2012, 01/07/2012

#### **11.4.1 Loading Terms through Wholesale Comms**

| Search Clear Send                         | All Orders Collect All Ack's                              | Store =         |             |               |             |        |
|-------------------------------------------|-----------------------------------------------------------|-----------------|-------------|---------------|-------------|--------|
| Selected Supplier VOW E                   | Europe Ltd                                                |                 |             |               |             |        |
| Supplier All                              | Orders and Acknowledg                                     | ments           | Delivery (  | Confirmations | Status      |        |
| VOW                                       | Invoices and Credits                                      | Terms           | Remittances | Catalogues    | D1309_1r.tf |        |
| All Branches<br>BlueSky Systems Solutic 🗨 | If this supplier offers electronic terms                  | files , collect | them here   |               |             |        |
| All Process Types                         | You will I be offered to the choice of<br>have downloaded | applying the    | m when they |               |             |        |
| All Cost Centres                          | 🔽 Apply Terms after Do                                    | wnload          |             |               |             |        |
| ▼ All Areas                               | 🦳 Update Last Cost                                        |                 |             |               | <           | ······ |
| All Delivery Methods                      |                                                           |                 |             |               |             |        |
| All Dates Inc.Future                      |                                                           |                 |             |               |             |        |
| From 10/04/2012 -                         |                                                           |                 |             |               |             |        |
| To 10/05/2012 💌                           |                                                           |                 |             |               |             |        |
| Output to device                          |                                                           |                 |             |               |             |        |
| Printer                                   |                                                           |                 |             |               |             |        |
| Exclude Printed                           |                                                           |                 |             |               |             |        |
| Auto Collect Acks                         |                                                           |                 |             |               |             |        |
| Clear Search                              |                                                           | E Colle         | ct Terms    |               |             | Clear  |
|                                           |                                                           |                 |             |               |             |        |
| Wholesaler Communications                 |                                                           |                 |             |               |             |        |

- 1. Go into Wholesale Comms
- 2. Change the trader to VOW Europe
- 3. Select the 'Terms' tab.

Select 'Apply Terms after Download' to automatically apply after download. Select 'Update Last Cost' to update your last costs where Beta is your default supplier.

- 4. Select 'Collect Terms'.
- 5. Select 'Ok' to the finished message.

The Import is now complete.

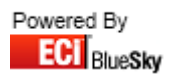

#### **11.4.2 Loading Terms Manually**

You can load in the VOW Europe Terms manually through Utilities > Import Product File.

| S Import Files                                                                                                    |                                                                                                    |
|----------------------------------------------------------------------------------------------------|----------------------------------------------------------------------------------------------------|
| Import File                                                                                                    |                                                                                                    |
|                                                                                                    | Coad Product File                                                                                                    |
| Import Progress Errors Duplicates                                                                                                    |                                                                                                    |
| Trader VDW Catalogue VOW Catalogue                                                                                                    | Terms                                                                                                    |
| Type Lookups                                                                                                    | Locked Auto Cat/Trader                                                                                                    |
| New Catalogue     Full Update Catalogue     Partial Update     New Purchase Quote     New Sales Quote     New Contract     Only Active codes      Prefix / Suffix Override     Type None     Type None     Text | Match Barcode Allow Add?<br>Default To Main Unique Codes<br>Lookup Any Supplier 3 Level BOSSF<br>Update Last cost Overwrite BOSSF<br>Nett Catalogue force 14 barcode<br>V Allow Retail Drop Set as Lead<br>Generate Costs Description<br>Discontinued = Out of Use Case<br>Change Prefered Supplier<br>Change Suggested Supplier |
| Images     Machine Parts     Images       Breaks     Consumables     Consumables                                                                                                    | Re-merge Existing XLS Mode                                                                                                    |
| File                                                                                                    | Q                                                                                                    |

- 1. Select **VOW Europe** from the trader selection.
- 2. Select the **VOW Europe Catalogue** from the catalogue selection.
- 3. Click on the 'Terms'.
- 4. Select your Terms File. Your file must end in .tf for it to be picked up for selection
- 5. Select 'Open'.
- 6. Select 'Yes' or No' to whether you want to update Last Cost. *It will now start to import the file.*

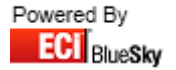

## **11.5 Consumables Finder**

Before you import the consumable finder file, please ensure that the layout of the Catalogue file you have received is correct.

The consumables file should be called: Consumables Vertical.xls

The file should be in the following format:

| Column | Description            |
|--------|------------------------|
| А      | Machine Model          |
| В      | Machine Maker          |
| С      | Machine Type           |
| D      | Consumable Type        |
| E      | Consumable Description |
| F      | OEM                    |
| G      | VOW Code               |
| Н      | VOW Machine Part Code  |

| S Import Files                      |                                                                               |
|-------------------------------------|-------------------------------------------------------------------------------|
| Import File                         |                                                                               |
|                                     | Coad Product File                                                             |
| Import Progress Errors Duplicates   |                                                                               |
| Trader VDW Catalogue VOW Catalogue  |                                                                               |
| Type Lookups                        | Locked Auto Cat/Trader                                                        |
| ⊙ New Catalogue                     | Match Barcode Pallow Add?                                                     |
|                                     | 🧖 Default To Main 🛛 🔲 Unique Codes                                            |
| O New Purchase Quote                | Lookup Any Supplier     SLevel BUSSF     Update Last cost     Overwrite BOSSF |
| O New Sales Quote                   | Nett Catalogue force 14 barcode                                               |
| O New Contract Unly Active codes    | Allow Retail Drop Set as Lead                                                 |
| Prehx / Suthx Uverride              | Discontinued = Out of Use Case                                                |
| VOW Europe Spicere Text             | Change Prefered Supplier                                                      |
| Images Machine Parts Images         | Re-merge Existing                                                             |
| Breaks Consumables Consumables Misc |                                                                               |
| Link Sells                          | Car Switch Sells Update Existing                                              |
| File                                | 0                                                                             |
|                                     | 3                                                                             |
|                                     |                                                                               |

- 1. Select the VOW Europe Consumables button.
- 2. Locate the Consumables File and select 'Open'. Note: Once you've clicked 'Open' it will start importing the file.
- 3. Click the OK button to the finished message.
- 4. Close the Import window.

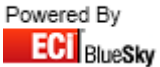

## **11.6 Images**

Before you import Images, please ensure that the layout of the files provided is correct.

The file should be in the following format:

File Format:

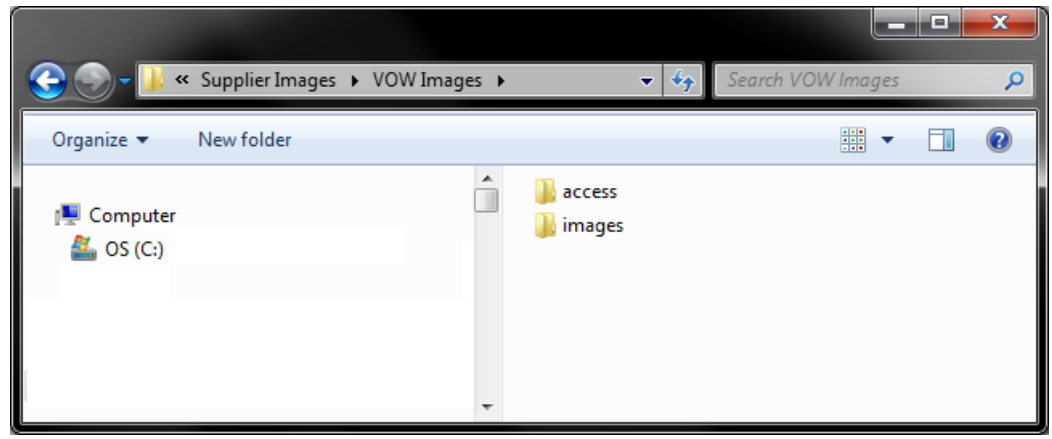

Inside the Access folder:

|                            |                                         |   |              |            | l             | - | x |
|----------------------------|-----------------------------------------|---|--------------|------------|---------------|---|---|
| <u>€</u> , <b>u</b> «      | <ul> <li>VOW Images → access</li> </ul> |   | •            | <b>4</b> 7 | Search access |   | ٩ |
| Organize 🔻                 | New folder                              |   |              |            |               | • | 0 |
| ाम्म Computer<br>💒 OS (C:) |                                         | • | ❷ੇ E-cat.mdb |            |               |   |   |

Inside the Images folder:

| 😌 🕞 🗕 🔐 « VOW Images 🕨 images |   | ▼ <sup>4</sup> <sub>7</sub>                                                                                                    | Search images                                                                                                    | ـــــــــــــــــــــــــــــــــــــ                                                                                                    |
|-------------------------------|---|----------------------------------------------------------------------------------------------------|----------------------------------------------------------------------------------------------------|----------------------------------------------------------------------------------------------------|
| Organize 🔻 New folder         |   |                                                                                                    |                                                                                                    | • • •                                                                                                    |
| I Computer                    | * | <ul> <li>➡ 3M00635.jpg</li> <li>➡ 3M00638.jpg</li> <li>➡ 3M00640.jpg</li> <li>➡ 3M00642.jpg</li> <li>➡ 3M00642.jpg</li> <li>➡ 3M00675.jpg</li> <li>➡ 3M00699.jpg</li> </ul> | <ul> <li>3M00725.jpg</li> <li>3M00894.jpg</li> <li>3M908.jpg</li> <li>3M01074.jpg</li> <li>3M01401.jpg</li> <li>3M01403.jpg</li> </ul> | <ul> <li>3M01417.jpg</li> <li>3M01418.jpg</li> <li>3M01425.jpg</li> <li>3M01458.jpg</li> <li>3M01533.jpg</li> <li>3M01534.jpg</li> </ul> |

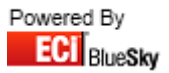

| 💽 Import Files                                                                                                    |                                                                                                    |
|----------------------------------------------------------------------------------------------------|----------------------------------------------------------------------------------------------------|
| Import File                                                                                                    |                                                                                                    |
|                                                                                                    | Load Product File                                                                                                    |
| Import Progress Errors Duplicates                                                                                                    |                                                                                                    |
| Trader VDW Catalogue VOW Catalogue                                                                                                    | Terms                                                                                                    |
| Type<br>New Catalogue<br>Full Update Catalogue<br>Partial Update<br>New Purchase Quote<br>New Sales Quote<br>New Contract<br>Prefix / Suffix Override<br>Type<br>None | Locked     Auto Cat/Trader Options     Match Barcode     Allow Add?     Default To Main     Unique Codes     Lookup Any Supplier     3 Level BOSSF     Update Last cost     Overwrite BOSSF     Nett Catalogue     force 14 barcode     Allow Retail Drop     Set as Lead     Generate Costs     Description     Discontinued = Out of Use     Case     Change Prefered Supplier |
| VOW Europe Spicers Text Images                                                                                                    | Change Suggested Supplier<br>Re-merge Existing XLS Mode                                                                                                    |
| Breaks Consumables Consumables Attributes                                                                                                    | CM Switch Sells Update Existing                                                                                                    |
| File                                                                                                    | Q                                                                                                    |
|                                                                                                    |                                                                                                    |

- 1. Select the VOW Europe Images button.
- 2. Locate the ProductData.mdb file that is inside the 'UK' folder and select 'Open'. Note: Once you've clicked 'Open' it will start importing the file.
- 3. Click the OK button to the finished message.
- 4. Close the Import window.

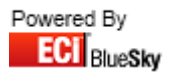

## 12. Miscellaneous

This section on Integra will outline:

- Attributes
  - Layout
  - o Import
- Switch Sells
  - o Layout
  - o Import

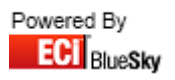

#### **12.1 Attributes**

Before you import your attributes file, please ensure that the layout of the file is correct.

The file should be in the following format:

| Column | Description     |
|--------|-----------------|
| А      | Item Code       |
| В      | Attribute Name  |
| С      | Attribute Value |

Providing your file matches the details above you can now import your file into Horizon.

Note: Attributes are case-sensitive so when developing the data to import into Horizon, please ensure that it matches exactly to what already exists in Horizon, Otherwise it will cause duplicate entries in Horizon.

| Import File         Import Progress         Import Progress         Errors       Duplicates         Trader       ECI         Catalogue       Import         Type       Lookups         Options       Auto Cat/Trader         Options       Match Barcode         Allow Add?       Auto Cat/Trader    |
|----------------------------------------------------------------------------------------------------|
| Import       Progress       Errors       Duplicates         Trader       ECI       Catalogue       Terms         Type       Lookups       Dubics       Auto Cat/Trader         Options       Match Barcode       Allow Add?         Full Update Catalogue       Match Barcode       Allow Add?       |
| Type     Lookups     Locked     Auto Cat/Trader       O New Catalogue     Match Barcode     Allow Add?                                                                                                    |
| O Partial Update       Default Yo Main       Unique Lodes         O New Purchase Quote       Lookup Any Supplier       3 Level BOSSF         O New Sales Quote       Update Last cost       Overwrite BOSSF         O New Contract       Only Active codes       Allow Retail Drop       Set as Lead |
| VOW Europe       Spicers         Images       Machine Parts                                                                                                    |
| Breaks Consumables Consumables Attributes Switch Sells Update Existing File                                                                                                    |

- 1. Select the Misc Attributes button.
- Locate the Attributes File and select 'Open'. Note: Once you've clicked 'Open' it will start importing the file.
- 3. Click the OK button to the finished message.
- 4. Close the Import window.

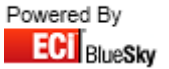

## **12.2 Switch Sells**

Before you import your switch sells file, please ensure that the layout of the file is correct.

The file should be in the following format:

| Column | Description                          |
|--------|--------------------------------------|
| А      | Code                                 |
| В      | Swap to Code                         |
| С      | Action (Additional, Replace, Switch) |
| D      | If Swap In Stock (Y, N)              |
| E      | Offer Choice (Y,N)                   |
| F      | If None Of Original (Y,N)            |
| G      | Info Only (Y,N)                      |
| Н      | Classification                       |

Providing your file matches the details above you can now import your file into Horizon.

| 🕞 Import Files                                                                                                    |                                                                                                    |  |  |
|----------------------------------------------------------------------------------------------------|----------------------------------------------------------------------------------------------------|--|--|
| Import File                                                                                                    | Store                                                                                                    |  |  |
| Import       Progress       Errors       Duplicates         Trader       ECI <ul> <li>Catalogue</li> <li>Type</li> <li>Lookups</li> </ul> Lookups         O       New Catalogue        Full Update Catalogue         O       Full Update Catalogue        New Purchase Quote         O       New Sales Quote | Terms     Terms     Auto Cat/Trader Options     Match Barcode Allow Add?     Default To Main Unique Codes     Lookup Any Supplier 3 Level BOSSF     Update Last cost Overwrite BOSSF     Nett Catalogue force 14 barcode |  |  |
| VOW Europe Spicers Text                                                                                                    | Allow Hetail Drop     Generate Costs     Description     Discontinued = Out of Use     Change Prefered Supplier     Change Suggested Supplier     Re-merge Existing     XLS Mode                                         |  |  |
| Breaks Consumables Consumables Attributes Switch Sells Update Existing File                                                                                                    |                                                                                                    |  |  |

#### 1. Select the Misc Switch Sells button.

Note: If you wish to update existing Switch Sells, select the tick box Update Existing.

- 2. Locate the Switch Sells File and select 'Open'. Note: Once you've clicked 'Open' it will start importing the file.
- 3. Click the OK button to the finished message.
- 4. Close the Import window.

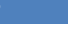

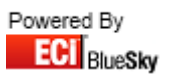

# 13. F.A.Q

#### How often do we need to update our main catalogues?

Catalogue updates are performed quarterly throughout the year.

| Quarter 1 | 1 <sup>st</sup> Week of January |
|-----------|---------------------------------|
| Quarter 2 | 1 <sup>st</sup> Week of April   |
| Quarter 3 | 1 <sup>st</sup> Week of July    |
| Quarter 4 | 1 <sup>st</sup> Week of October |

#### Why haven't my Range, Group and Sub-Group updated on the Stock Card?

When importing a update to update your range, group and sub-group you are require to tick the 'Overwrite BossF' option on the Import Product File screen.

Please check when you run your import that this option is ticked.

Note: To set the option is a manual task; it cannot be pre-defined on the import.

104